## 中小学教师数据素养提升培训课程 数据可视化的方法

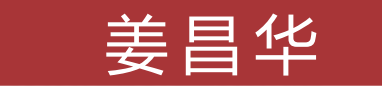

#### 华东师范大学 开放教育学院

••

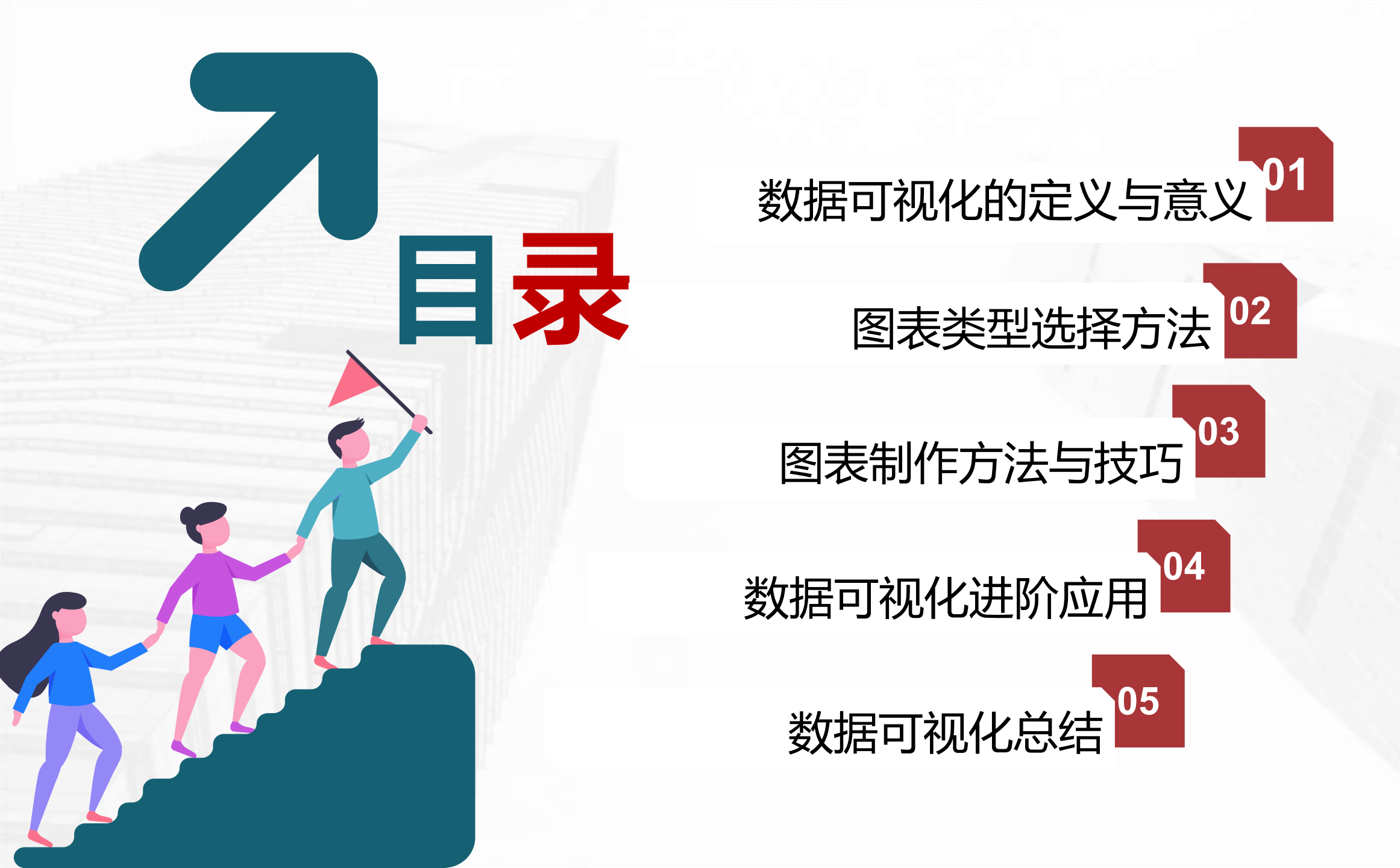

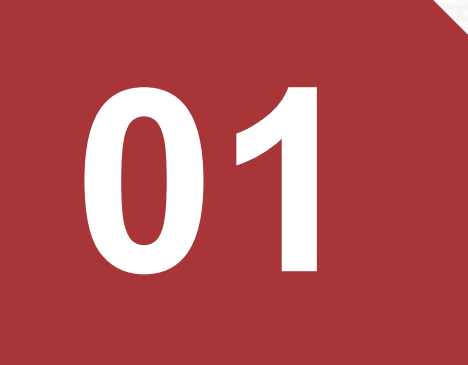

# 数据可视化的定义与意义。

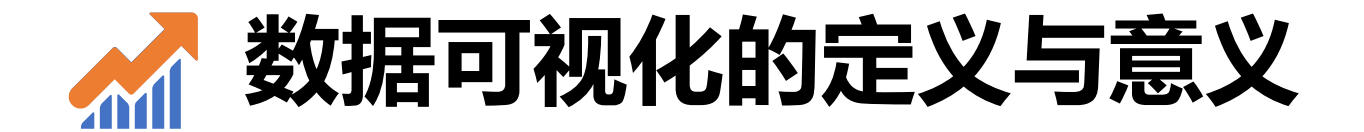

## • 数据可视化 是在 数据分析 的基础上将数据用 图表 的方式呈现

## 为什么要进行数据的可视化?

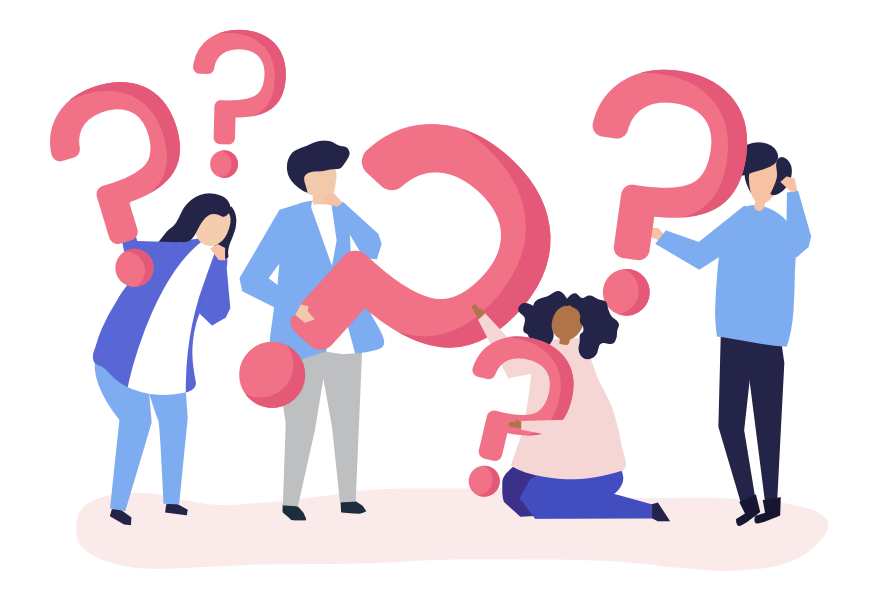

| 1  | F            | G      | H        | 1        | J    | K        | L   | M  | N   | 0  | P   | Q    | R     | S  | T   | U            | V   | W   | Х        | Y        | Z       | AA | AB   | AC                | AD   | AE | AF | AG       |
|----|--------------|--------|----------|----------|------|----------|-----|----|-----|----|-----|------|-------|----|-----|--------------|-----|-----|----------|----------|---------|----|------|-------------------|------|----|----|----------|
| 4  |              |        |          |          |      |          |     |    |     |    |     |      |       |    |     |              |     |     |          |          |         |    |      |                   |      |    |    |          |
| 2  |              |        | 语        | 玟        |      |          |     |    | 影   | 学  |     | ;    |       |    | 英   | 语            |     |     |          |          | 牧       | 理  |      |                   | -    |    | 生  | 物        |
| 3  | 分数           | 等级     | 班名       | 校名       | 级名   | 标准分      | 分数  | 等级 | 班名  | 校名 | 级名  | 标准分  | 分数    | 等级 | 班名  | 校名           | 级名  | 标准分 | 分数       | 等级       | 班名      | 校名 | 级名   | 标准分               | 分数   | 等级 | 班名 | 校名       |
| 4  | 103          | A      | 1        | 2        | 23   | 730      | 118 | Α  | 1   | 6  | 23  | 721  | 119   | Α  | 1   | 1            | 1   | 820 | 93.5     | A        | 4       | 12 | 114  | 669               | 77   | A  | 1  | 1        |
| 5  | 104.5        | A      | 1        | 1        | 6    | 761      | 115 | A  | 3   | 27 | 128 | 654  | 115   | A  | 3   | 9            | 74  | 684 | 87.5     | В        | 5       | 41 | 386  | 607               | 66   | A  | 5  | 31       |
| 6  | 102          | A      | 1        | 3        | 45   | 709      | 118 | A  | 3   | 6  | 23  | 721  | 114   | A  | 1   | 13           | 111 | 668 | 86.5     | В        | 6       | 48 | 429  | 602               | 71   | A  | 2  | 9        |
| 7  | 100          | A      | 3        | 5        | 110  | 668      | 117 | A  | 3   | 12 | 40  | 693  | 116   | A  | 3   | 4            | 38  | 708 | 99       | A        | 1       | 1  | 5    | 758               | 72.5 | A  | 2  | 5        |
| 8  | 96.5         | A      | 6        | 16       | 285  | 621      | 115 | A  | 5   | 27 | 128 | 654  | 119   | A  | 1   | 1            | 1   | 820 | 91       | A        | 5       | 24 | 214  | <mark>63</mark> 8 | 62.5 | В  | 9  | 49       |
| 9  | 99.5         | A      | 2        | 8        | 134  | 660      | 114 | A  | 4   | 33 | 179 | 638  | 116   | A  | 1   | 4            | 38  | 708 | 99       | A        | 1       | 1  | 5    | 758               | 68   | A  | 2  | 20       |
| 10 | 101          | A      | 2        | 4        | 69   | 687      | 116 | A  | 4   | 20 | 78  | 670  | 111.5 | A  | 8   | 34           | 239 | 632 | 88       | В        | 6       | 39 | 358  | 610               | 72.5 | A  | 2  | 5        |
| 11 | 93           | В      | 3        | 36       | 557  | 580      | 118 | A  | 2   | 6  | 23  | 721  | 117.5 | A  | 1   | 3            | 10  | 748 | 92       | A        | 6       | 18 | 175  | 648               | 66.5 | A  | 7  | 29       |
| 12 | 99           | A      | 1        | 10       | 158  | 655      | 119 | A  | 1   | 2  | 7   | 742  | 109.5 | A  | 11  | 49           | 329 | 616 | 97.5     | A        | 2       | 5  | 24   | 730               | 71   | A  | 2  | 9        |
| 13 | 99           | A      | 2        | 10       | 158  | 655      | 117 | A  | 4   | 12 | 40  | 693  | 110.5 | A  | 7   | 40           | 295 | 623 | 79.5     | С        | 11      | 70 | 723  | 564               | 56.5 | В  | 12 | 89       |
| 14 | 99           | A      | 3        | 10       | 158  | 655      | 116 | A  | 2   | 20 | 78  | 670  | 111.5 | A  | 7   | 34           | 239 | 632 | 85.5     | B        | 7       | 51 | 457  | <mark>596</mark>  | 62.5 | В  | 8  | 49       |
| 15 | 93.5         | В      | 6        | 34       | 519  | 586      | 116 | A  | 4   | 20 | 78  | 670  | 115.5 | A  | 1   | 6            | 55  | 695 | 80       | В        | 12      | 68 | 700  | 566               | 65.5 | A  | 8  | 34       |
| 16 | 94.5         | В      | 2        | 28       | 433  | 596      | 117 | ^  | А   | 10 | 40  | 603  | 112 5 |    | 2   | 10           | 12/ | CE0 | 00       |          | 0       | 20 | 302  | <mark>61</mark> 9 | 68   | A  | 4  | 20       |
| 17 | 100          | A      | 1        | 5        | 110  | 6        |     |    |     |    |     |      |       |    |     |              |     |     |          |          |         |    |      | 644               | 69   | A  | 4  | 18       |
| 18 | 93           | В      | 5        | 36       | 557  |          | 44  |    |     |    |     |      |       |    |     |              |     |     |          |          |         |    | _    | 634               | 66   | A  | 5  | 31       |
| 19 | 87.5         | В      | 15       | 84       | 1161 |          |     |    |     |    |     |      |       |    |     |              |     |     |          |          |         |    |      | 638               | 69.5 | A  | 1  | 11       |
| 20 | 89.5         | В      | 7        | 64       | 937  |          |     |    |     |    |     |      |       |    |     |              | _   |     |          |          |         |    | _    | 741               | 69   | A  | 3  | 18       |
| 21 | 95           | A      | 5        | 23       | 393  | <u> </u> |     |    |     |    |     | 227  | 121   |    | 74  | 3 <b>3</b> 2 |     |     | $\sim E$ |          | 12      |    |      | 660               | 73   | A  | 1  | 2        |
| 22 | 94.5         | В      | 7        | 28       | 433  |          |     |    | ELX |    |     | 6-76 | 165 . |    | NER | 「一日          |     |     |          |          |         |    |      | 619               | 69.5 | A  | 3  | 11       |
| 23 | 95           | A      | 8        | 23       | 393  |          |     |    |     |    |     |      |       |    |     |              |     |     |          |          |         |    |      | 590               | 58   | В  | 16 | 79       |
| 24 | 95           | A      | 4        | 23       | 393  |          |     |    |     |    |     |      |       |    |     |              |     |     |          |          |         |    | / -  | 596               | 67.5 | A  | 3  | 24       |
| 25 | 99.5         | A      | 5        | 8        | 134  |          |     |    |     |    |     |      |       |    |     |              |     |     |          |          |         |    | -    | 566               | 61.5 | В  | 12 | 56       |
| 26 | 95           | A      | 5        | 23       | 393  |          |     |    |     |    |     |      |       |    |     |              |     |     |          |          |         |    |      | 596               | 68   | A  | 5  | 20       |
| 27 | 98           | A      | 2        | 13       | 194  | 641      | 115 | A  | 5   | 2/ | 128 | 654  | 107.5 | A  | 8   | 60           | 416 | 600 | 8/       | В        | 6       | 44 | 406  | 604               | 65.5 | A  | 6  | 34       |
| 28 | 98           | A      | 2        | 13       | 194  | 641      | 108 | В  | 12  | 66 | 483 | 58/  | 114   | A  | 3   | 13           | 111 | 668 | 84       | В        | 10      | 5/ | 526  | 587               | 73   | A  | 1  | 2        |
| 29 | 94           | В      | 8        | 31       | 482  | 591      | 119 | A  | 2   | 2  | /   | 742  | 107   | В  | 11  | 63           | 452 | 597 | 91.5     | A        | 3       | 21 | 198  | 644               | 58   | В  | 8  | 79       |
| 30 | 96           | A      | 4        | 18       | 326  | 616      | 113 | A  | 1   | 40 | 239 | 629  | 110.5 | A  | 8   | 40           | 295 | 623 | 84.5     | В        | 9       | 54 | 504  | 590               | 66.5 | A  | 6  | 29       |
| 31 | 90           | A      | 1        | 10       | 326  | 616      | 110 | A  | 1   | 0  | 23  | 121  | 105.5 | D  | 14  | 14           | 521 | 000 | 95.5     | A        | Z<br>45 | 10 | 00   | 693               | 65   | A  | 0  | 30       |
| 32 | 92.5         | D      | 9        | 40       | 422  | 5/3      | 114 | A  | 0   | 22 | 179 | 630  | 112.5 | A  | C   | 20           | 109 | 644 | /0       |          | 15      | 10 | 652  | 547               | 55   | D  | 10 | 90       |
| 33 | 94.5         | D      | 4        | 20       | 433  | 590      | 114 | A  | 0   | 33 | 1/9 | 602  | 109.5 | A  | 5   | 45           | 272 | 620 | 01       | D        | 9       | 04 | 000  | 200               | 62.5 | A  | 0  | 34       |
| 34 | 92.0<br>00 E | D      | 10       | 40<br>75 | 1050 | 515      | 117 | A  | 2   | 12 | 40  | 693  | 110.5 | A  | 6   | 20           | 216 | 600 | 90       |          | 6       | 20 | 45   | 610               | 63.5 | D  | 22 | 44       |
| 35 | 00.0         | D      | 10       | 75       | 1050 | 520      | 110 | A  | 2   | 12 | 40  | 701  | 112   | A  | 7   | 27           | 210 | 600 | 09       |          | 0       | 30 | 502  | 759               | 01.5 |    | 1  | 20       |
| 36 | 00.5         | D      | 7        | 15       | 022  | 520      | 110 | A  | 2   | 40 | 20  | 622  | 111.5 | A  | 2   | 10           | 207 | 677 | 91 5     |          | 11      | 61 | C29  | F74               | 60.5 |    | 4  | 20<br>64 |
| 31 | 91.5         | B      | 1        | 17       | 713  | 560      | 112 | A  | 8   | 40 | 315 | 613  | 113.5 | A  | 2   | 10           | 13/ | 658 | 88.6     | B        | 9       | 34 | 335  | 615               | 67.5 | Δ  | 5  | 24       |
| 30 | 96           | Δ      | 4        | 18       | 326  | 616      | 115 | Δ  | 5   | 27 | 128 | 654  | 105   | B  | 9   | 78           | 554 | 583 | 73       | C        | 1/      | 90 | 1027 | 533               | 62.5 | B  | 10 | 19       |
| 39 | 91           | B      | 14       | 51       | 783  | 555      | 113 | Δ  | 6   | 40 | 239 | 629  | 112   | Δ  | 6   | 30           | 216 | 638 | 89.5     | B        | 14      | 29 | 285  | 625               | 61.5 | B  | 10 | 56       |
| 40 | 93.5         | B      | 6        | 34       | 519  | 586      | 114 | Δ  | 4   | 33 | 179 | 638  | 108.5 | Δ  | 11  | 54           | 372 | 609 | 86.5     | B        | 6       | 48 | 429  | 602               | 62   | B  | 9  | 53       |
| 41 | 93           | B      | 7        | 36       | 557  | 580      | 112 | Δ  | 8   | 48 | 283 | 623  | 109.5 | Δ  | 9   | 49           | 329 | 616 | 73       | C        | 11      | 90 | 1027 | 533               | 58   | B  | 13 | 79       |
| 42 | 98           | A      | 3        | 13       | 194  | 641      | 109 | A  | 13  | 61 | 413 | 596  | 106.5 | B  | 13  | 67           | 476 | 594 | 82.5     | В        | 8       | 59 | 601  | 577               | 58   | B  | 8  | 79       |
| 43 |              | 一学生成   | }⁄±      |          | 1.04 | 1        | 105 |    | 15  |    |     |      | 100.0 |    | 10  |              | 410 | 004 | 02.0     | <u> </u> |         |    |      | 511               | 50   |    |    | (V       |
|    |              | 1 1000 | 1-SK 111 |          |      |          |     |    |     |    |     |      |       |    |     |              |     |     |          |          |         |    |      |                   |      |    |    |          |

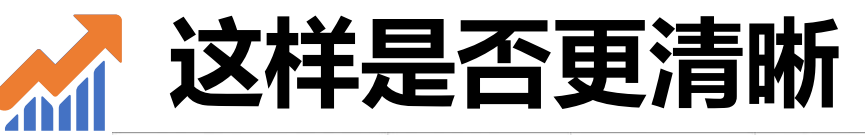

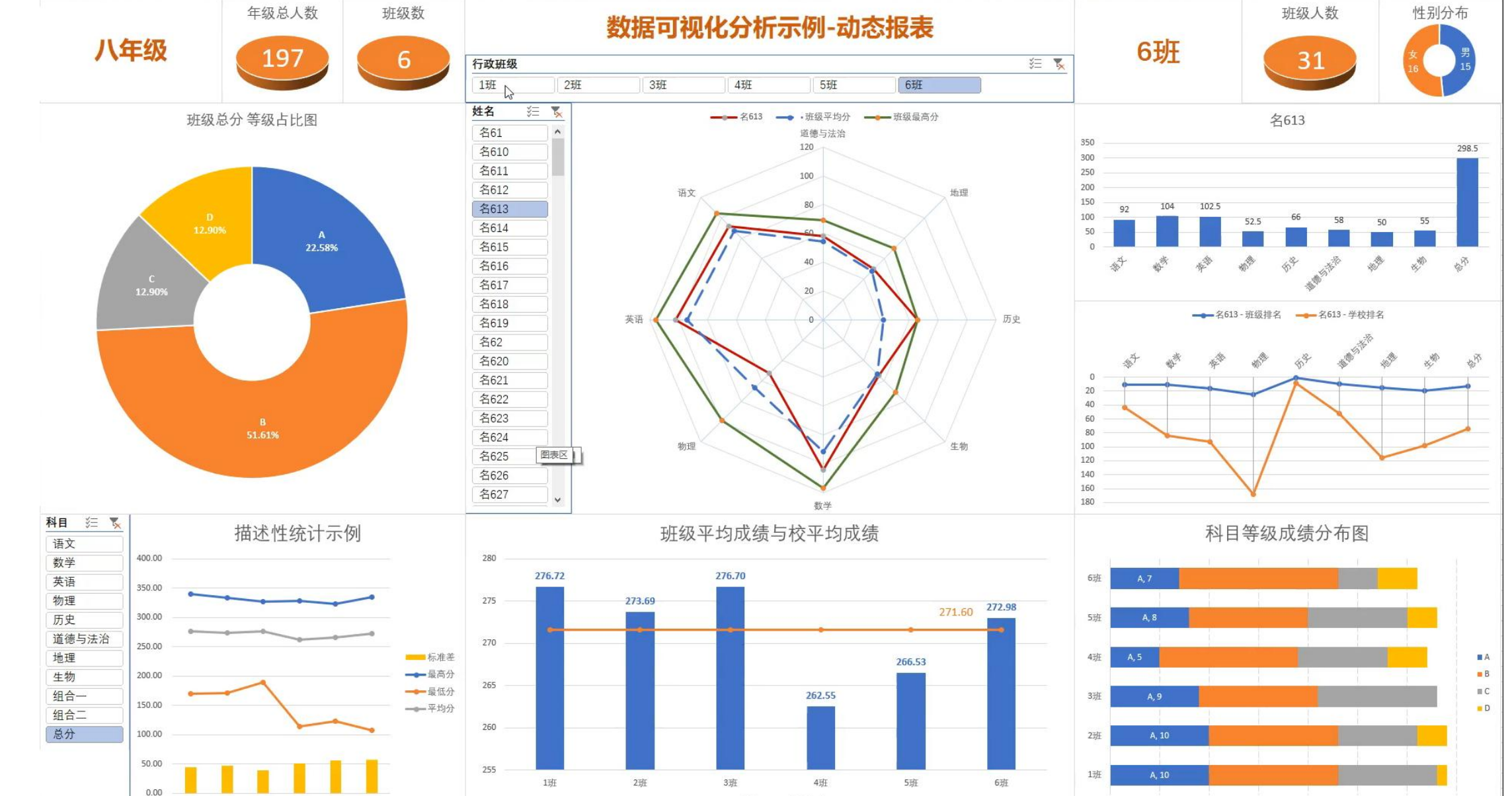

■■ 总分 → 校平均分

aniianc

30

10

15

5

0

20

25

1班 6班

1班

2班 3班 4班

5班

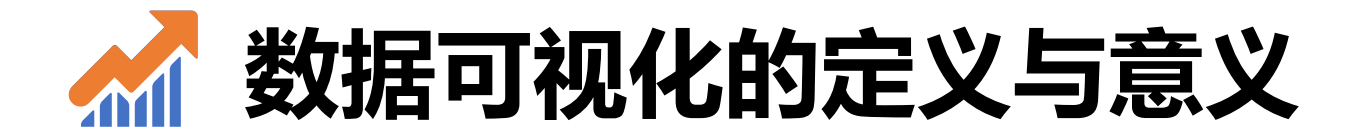

- 1. 经过设计的图表 (Charts) 能更好地揭示数据之间的关系及数据背后的意义
- 2. 图表 (Charts) 展示数据更直观、更简洁
- 3. 图表 (Charts) 展示数据更有感染力、冲击力, 是更有效的沟通方式
- 4. 传达数据信息, 文不如表, 表不如图

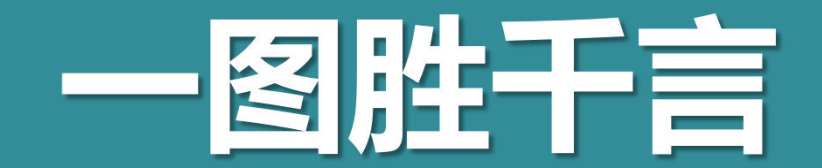

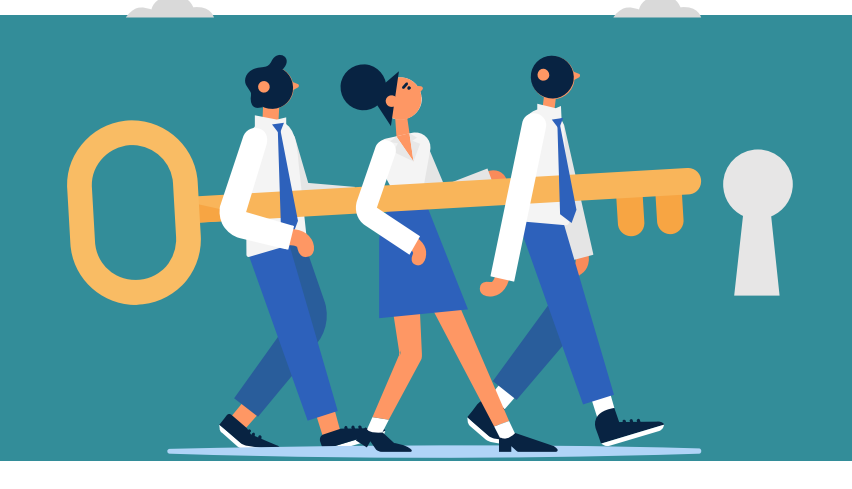

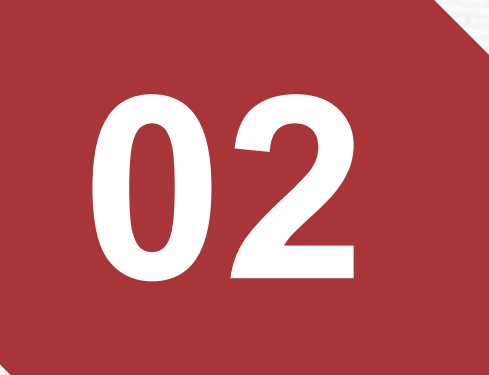

# 图表类型 选择方法

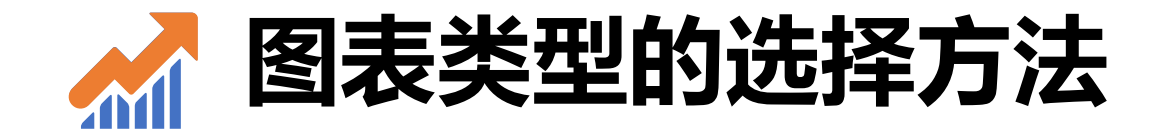

- 在前面的课程,大家学习了数据分析的一些方法,也接触了一些简单的图表
- 本次课程将主要介绍数据可视化的方法,重点介绍在 Excel 中如何制作 图表 (Charts)

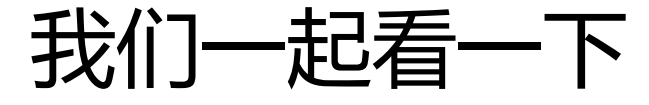

Excel中有哪些图表?

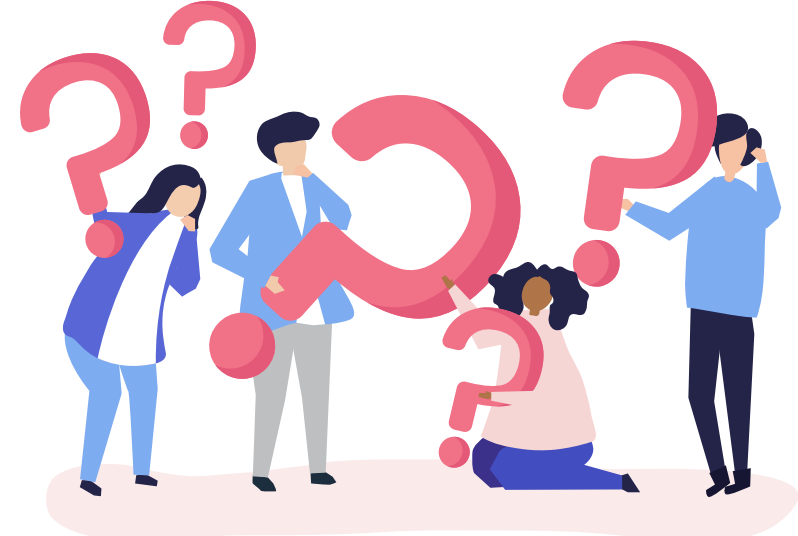

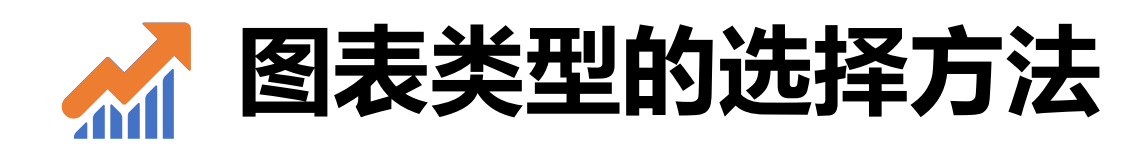

| 推荐的图表 月                                                                                         | 推荐的图表 月 推荐的图表 月                                                                                                    | 前 推荐的图表 所 推荐的图表 序 推荐的图表 序 推荐的图表 推荐的图表 角 推荐的图表 所 推荐的图表 所 并 推荐的图表 所有图表                                                                                                    |  |
|-------------------------------------------------------------------------------------------------|----------------------------------------------------------------------------------------------------|----------------------------------------------------------------------------------------------------|--|
| <ul> <li>✓ 最近</li> <li>模板</li> <li>植板</li> <li>杜形图</li> <li>△ 折线图</li> <li>③ 饼图</li> </ul>      | <ul> <li>▲ 最近</li> <li>● 模板</li> <li>● 模板</li> <li>● 模板</li> <li>● 模板</li> <li>● 模板</li> <li>● 植板</li> <li>● 植板</li> <li>● 植板</li> <li>● 植板</li> <li>● 植板</li> <li>● 植板</li> <li>● 林野図</li> <li>● 林野図</li> <li>● 林野図</li> <li>● 林野図</li> <li>● 林野図</li> </ul>                                                                                                    | ● 最近       ● 最近       ● 最近       ● 最近       ● 最近       ● 最近       ● 最近       ● 最近       ● 最近         ● 模板       ● 模板       ● 模板       ● 模板       ● 模板       ● 模板       ● 模板       ● 模板       ● 模板       ● 模板       ● 模板       ● 模板       ● 模板       ● 横板       ● 横板 |  |
| <ul> <li>▲ 条形图</li> <li>▲ 面积图</li> <li>▲ 図</li> <li>▲ 図</li> <li>▲ 股价图</li> <li>▲ 面图</li> </ul> | <ul> <li>■ 条形图</li> <li>■ 条形图</li> <li>■ 条形图</li> <li>■ ● 面积</li> <li>● 面积</li> <li>● 面积</li> <li>● 面积</li> <li>● 面积</li> <li>● 図</li> <li>● 四</li> <li>● 四</li> <li>● 四</li> <li>● 四</li> <li>● 四</li> <li>● 四</li> <li>● 四</li> <li>● 四</li> <li>● 四</li> <li>● 四</li> <li>● 四</li> <li>● 四</li> <li>● 四</li> <li>● 四</li> <li>● 四</li> <li>● 四</li> <li>● 四</li> <li>● 四</li> <li>● 四</li> <li>● 四</li> </ul> | G 乱花渐欲迷人眼, 怎么选?<br>リフ                                                                                                    |  |
| ★ 雷达图 耐 相 間 耐 相 間 耐 相 間 耐 相 目 面 間 間 回 回 回 回 間 開 同 間 同 同 同 同 同 同 同 同 同 同 回 回 回 回 回 回 回 回         | <ul> <li> <ul> <li></li></ul></li></ul>                                                                                                    | A       A                                                                                                    |  |

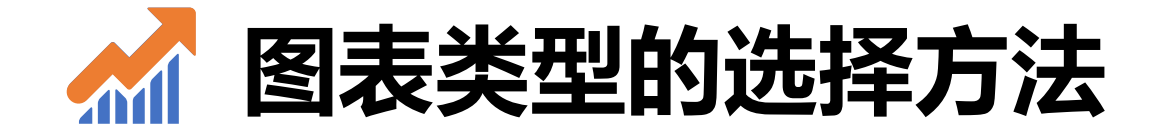

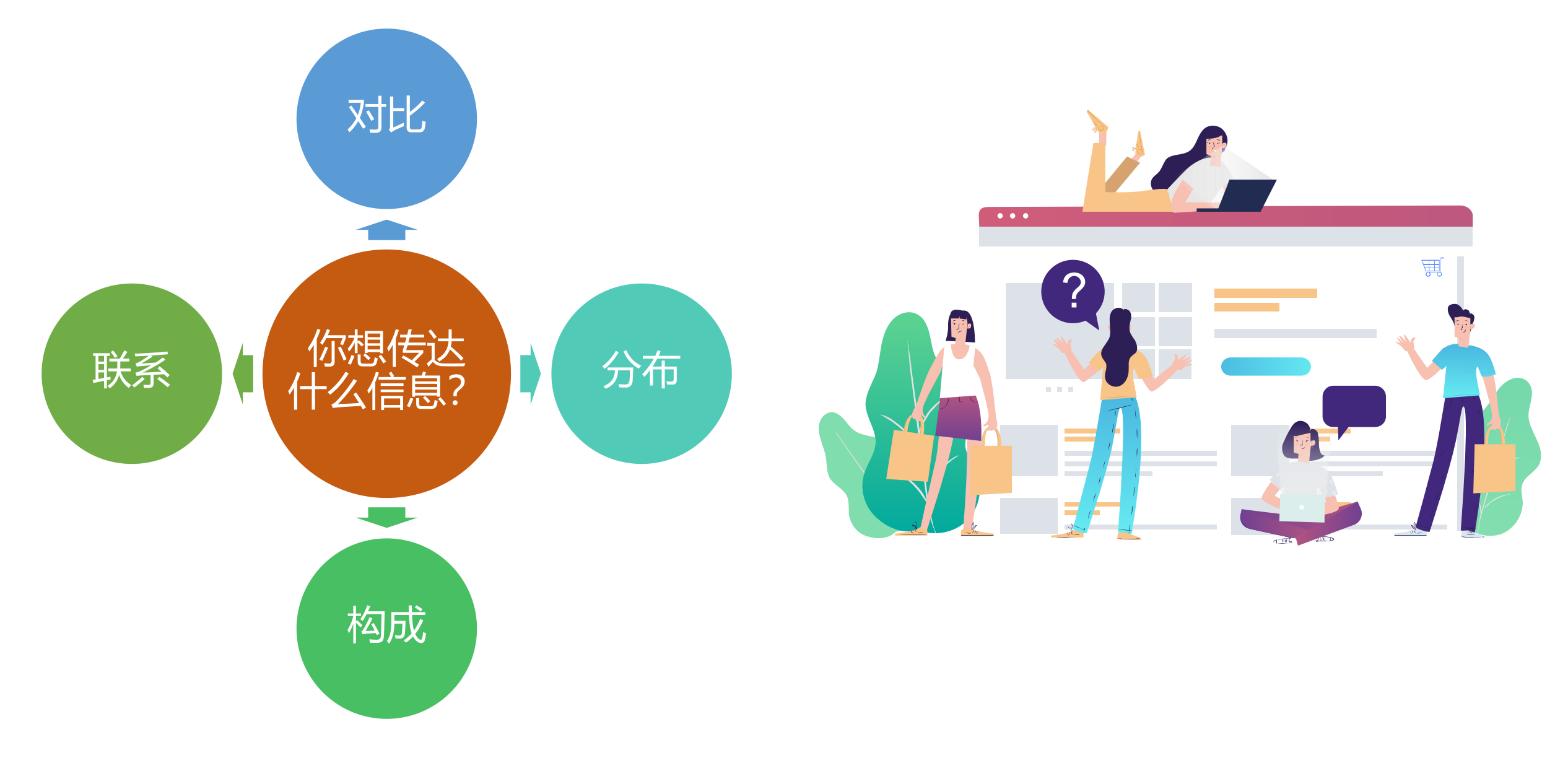

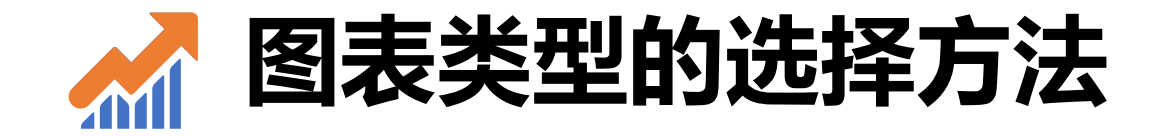

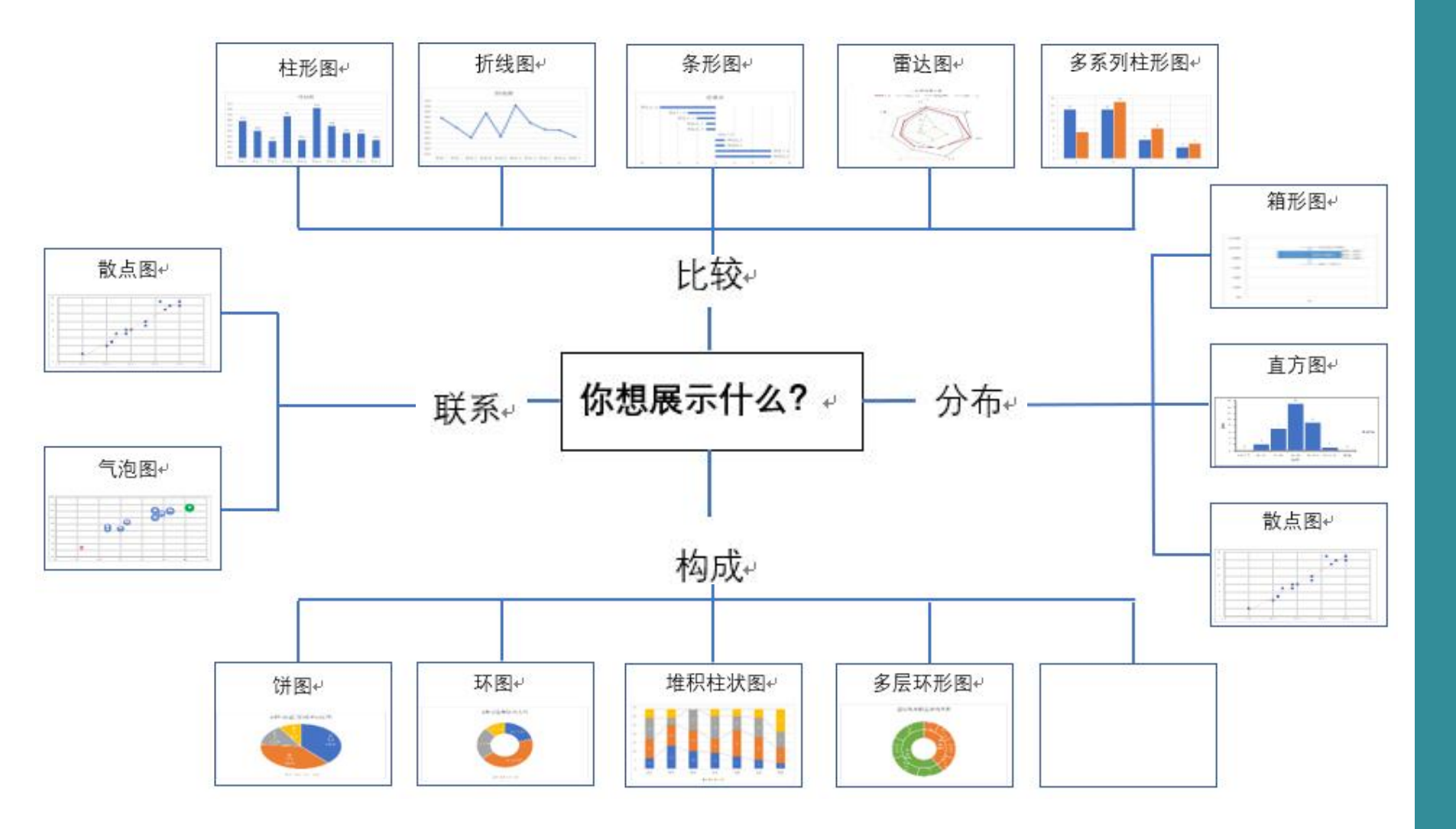

- ・ 左图只是一个大致 的指南,一种图表 可以有多种用途
- 例如: 散点图既可 以展示两个变量的 关系, 也可以展示 数据的分布
- 有时, 需要综合使 用多种图表

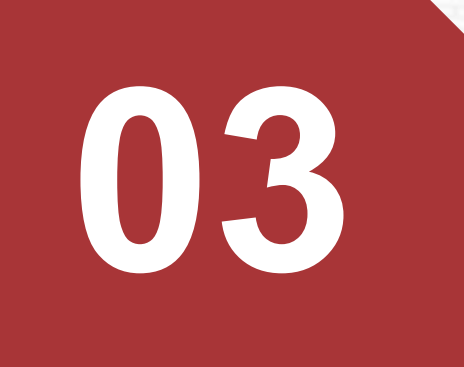

# 图表制作 方法与技巧

## 🖌 图表制作方法与技巧-了解图表构成元素(重要!)

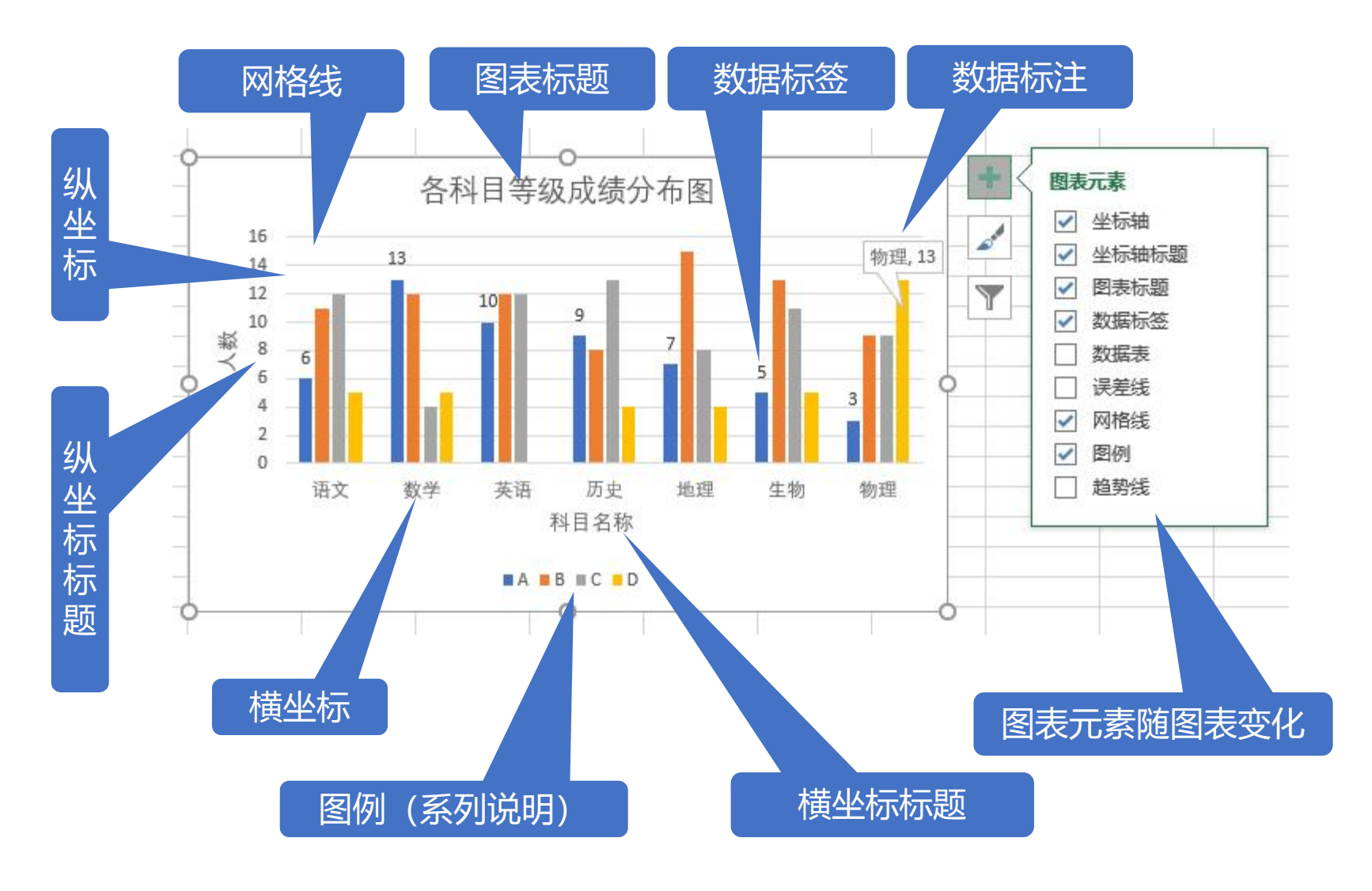

左边的图表元素都可以进行个性化 的修改

- 在图表元素对话框中打勾,显 示对应的图表元素;取消打勾 则隐藏对应的元素
- 图表元素还可以进一步进行更 详细的设置,例如:修改系列 的颜色,修改网格线的线型、 粗细、颜色,修改坐标轴的刻 度、刻度值等

## 🖌 图表制作方法与技巧-了解图表构成元素(重要!)

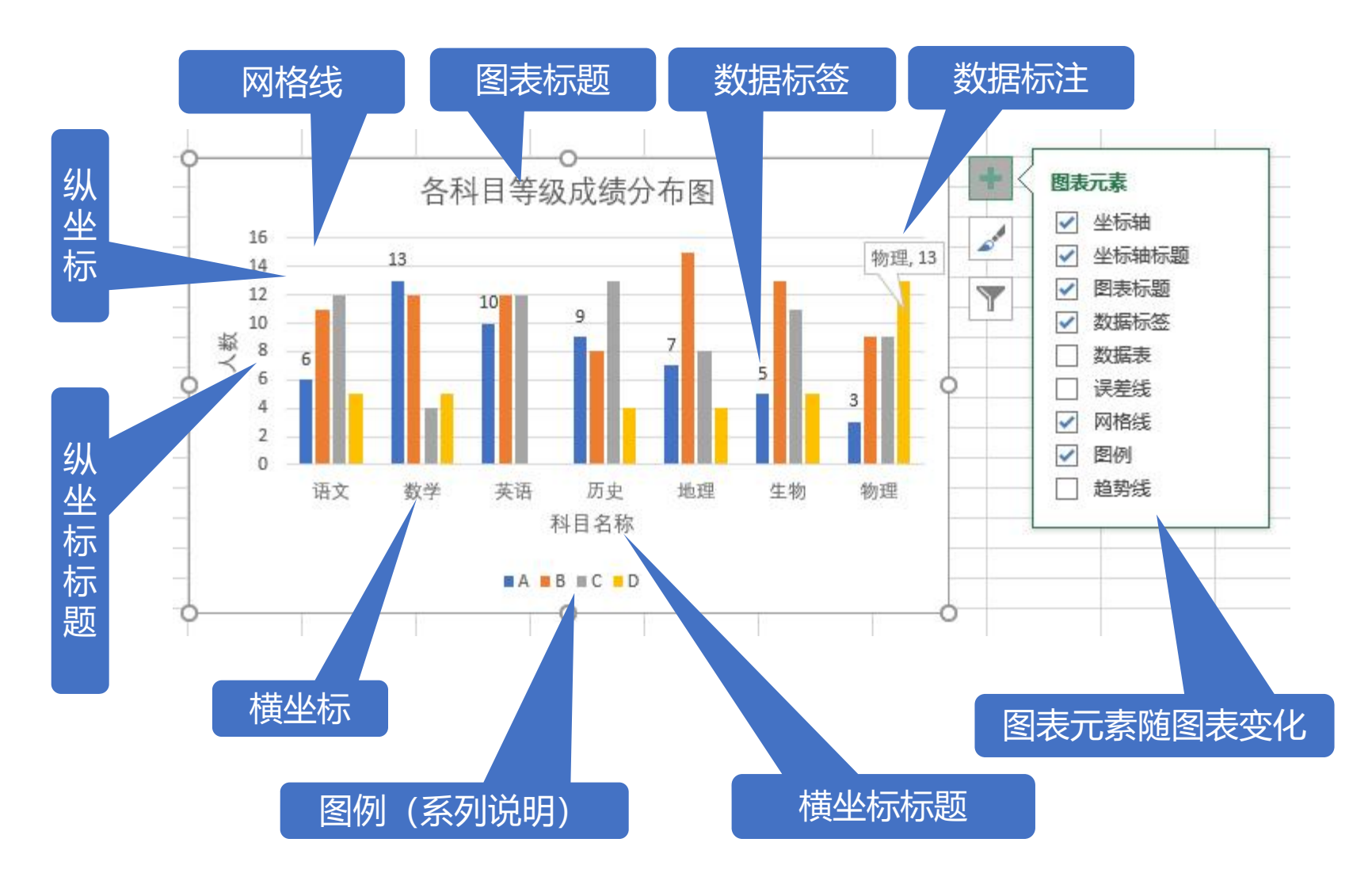

横坐标上的科目名称代表 "分类",柱子的不同颜色 代表"系列",分类和系列 的概念很重要,通过设置分 类和系列的属性,可以实现 Excel图表的很多视觉效果; 分类和系列可以互相转换; 还可以动态添加系列制作复 杂的图表(例如双环图)。

4. 一个图表可以有<u>主次两个坐</u> 标轴

5. 多用"鼠标右键"

3

图例说明中每种颜色代表一个"系列",上图有A、B、C、D一共4个系列(有例外,例如饼图)

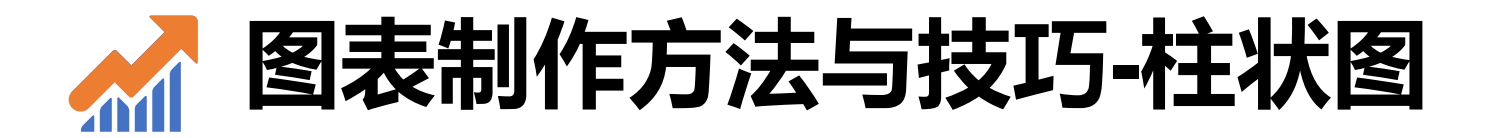

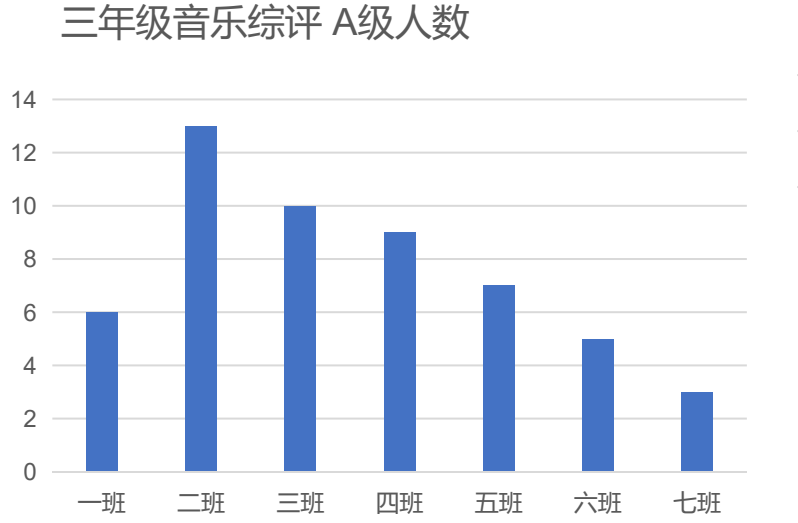

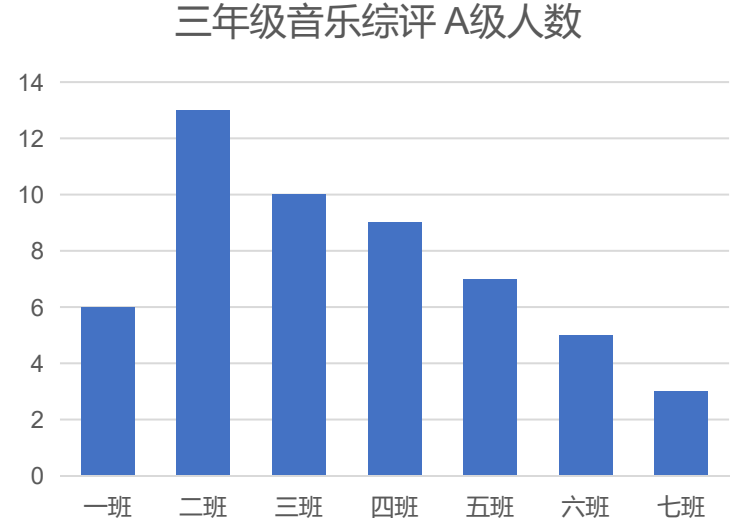

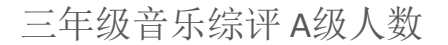

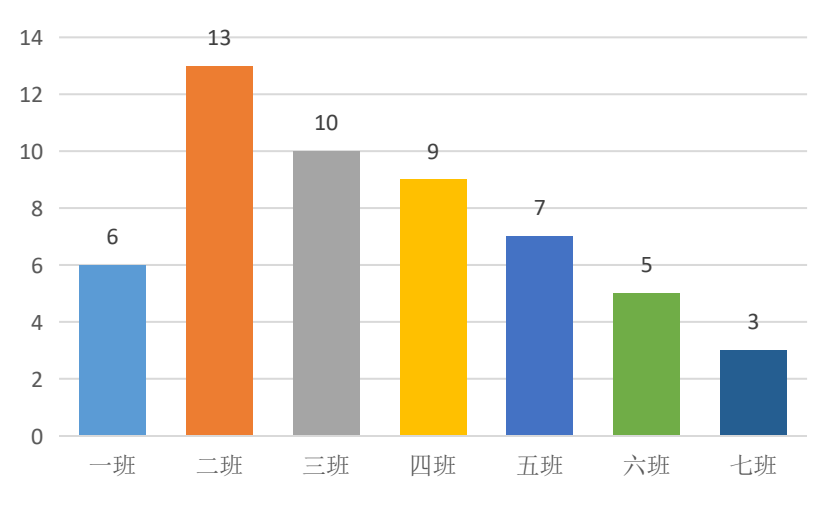

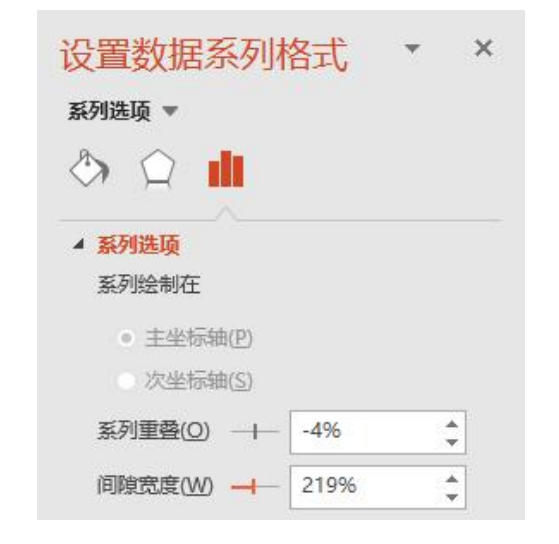

设置数据系列格式 × ¥ 系列选项 🔻 3 57 ▲ 系列选顶 系列绘制在 ● <u>主坐标轴(P)</u> ) 次坐标轴(S) . 系列重叠(O) ----0% -60% + 间隙宽度(W) +

#### 1. 添加数据标签

2. 调整柱子之间的空隙 (50%-100%)

#### 3. 用不同颜色填充

🖌 图表制作方法与技巧-柱状图美化

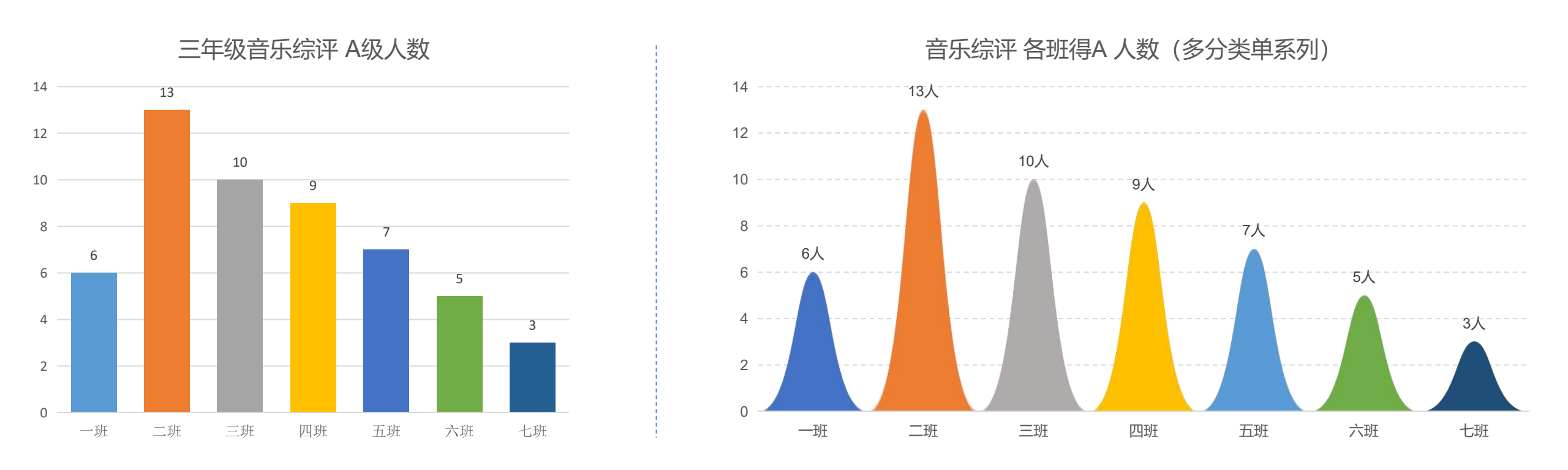

 Excel默认的格式很难符合各种场景,一般都需要对图表作进一步的美化
 展示不同的对象或针对不同的对象,采用不同的形式(对于小学音乐、美术等课程, 用更活泼的形式呈现)

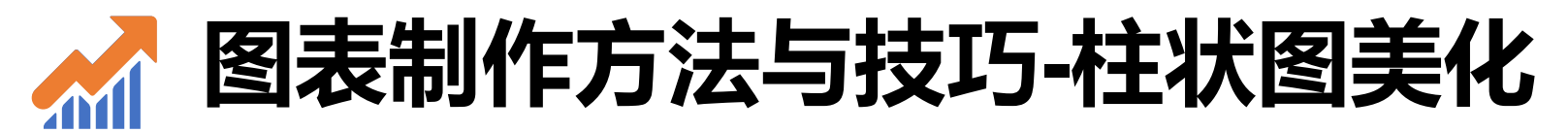

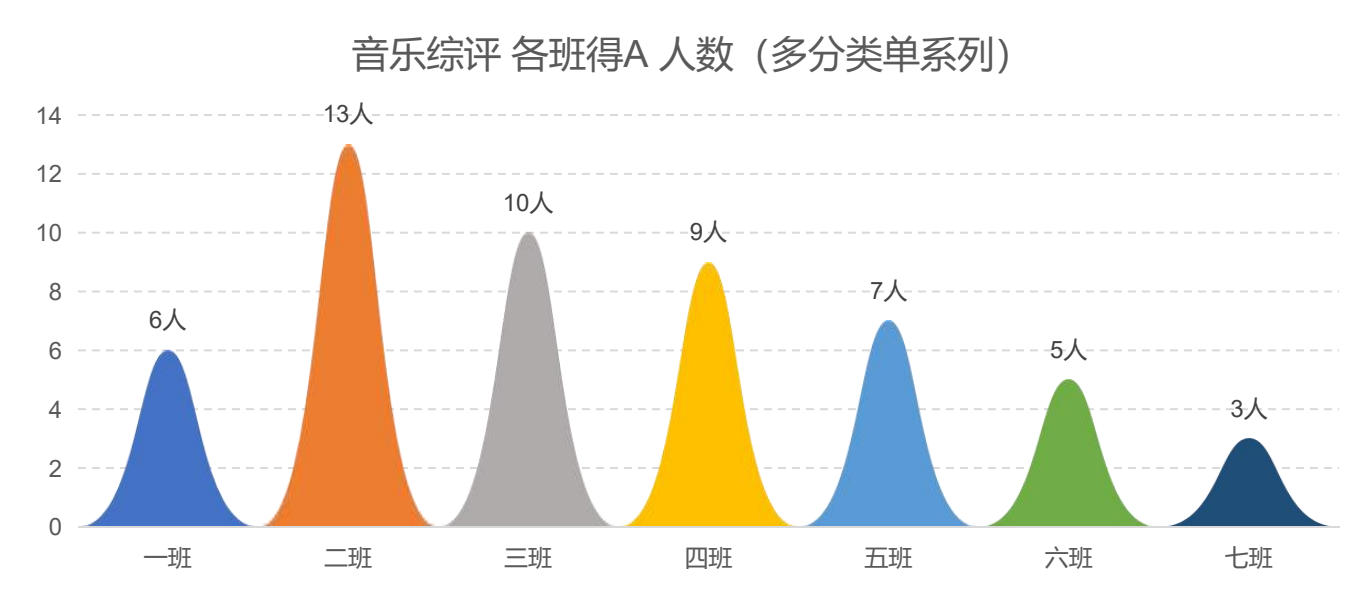

#### 音乐综评 各班得A 人数 (单分类多系列)

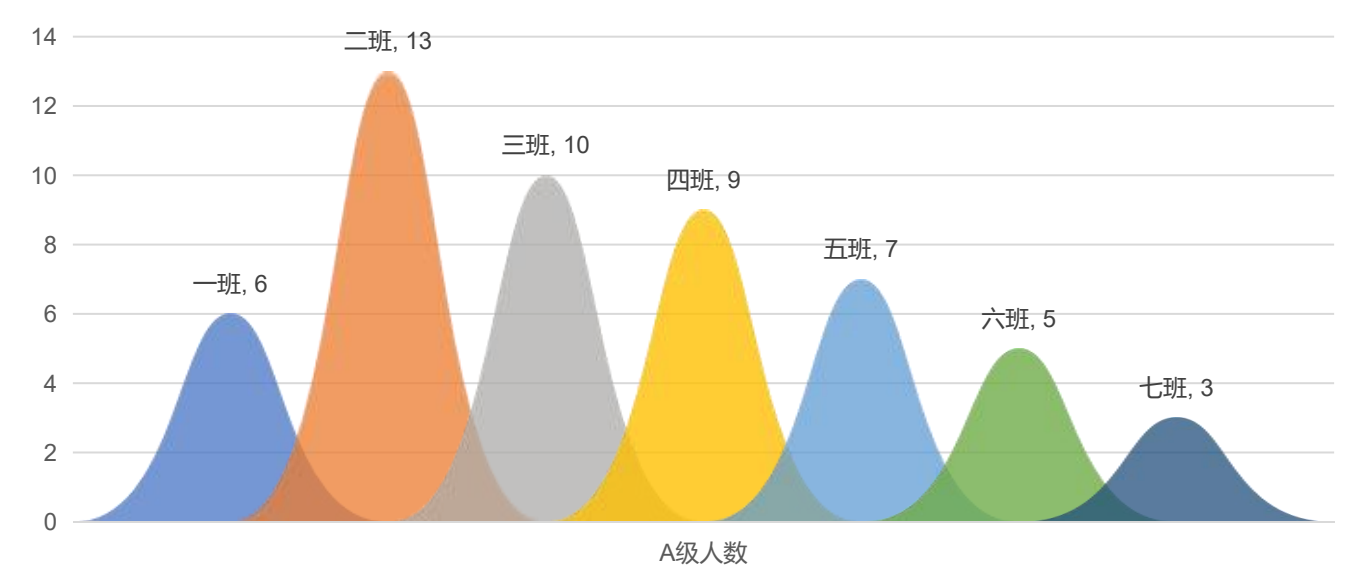

| 图表数据区域(D): =柱形图的美化!\$A\$1:\$B\$8                                                                                                    | Ť   |
|----------------------------------------------------------------------------------------------------|-----|
| 团 切换行/列(W)                                                                                                    |     |
| 图例项(系列)(S) 水平(分类)轴标签(C)                                                                                                    |     |
| □ 添加(A) □ 编辑(E) ★ 删除(R) ▲ ▼ □ 编辑(D)                                                                                                    |     |
| ☑ A级人数                                                                                                    | ^   |
|                                                                                                    |     |
|                                                                                                    |     |
|                                                                                                    |     |
|                                                                                                    | ~   |
| 隐藏的单元格和空单元格(出) 确定                                                                                                    | 取消  |
|                                                                                                    |     |
| 选择数据源                                                                                                    | ? × |
| 选择数据源<br>图表数据区域(D): =山峰柱形图!\$A\$1:\$B\$8                                                                                                    | ? × |
| 选择数据源<br>图表数据区域(D): =山峰柱形图!\$A\$1:\$B\$8                                                                                                    | ? × |
| 选择数据源<br>图表数据区域(D): =山峰柱形图!\$A\$1:\$B\$8<br>团 切换行/列(W)<br>图例项(系列)(S) 水平(分类)轴标签(C)                                                                                                    | ? × |
| 选择数据源<br>图表数据区域(D): =山峰柱形图!\$A\$1;\$B\$8<br>图例项(系列)(S) 水平(分类)轴标签(C)<br>图例项(系列)(S) 水平(分类)轴标签(C)                                                                                                    | ? × |
| 选择数据源<br>图表数据区域(D): =山峰柱形图!\$A\$1:\$B\$8<br>图例项(系列)(S) 水平(分类)轴标签(C)<br>部 添加(A) ■ 编辑(E) × 删除(B) ● ▼<br>分類(A) ■ 编辑(E) × 删除(B) ● ▼<br>A级人数                                                                                          | ? × |
| 选择数据源<br>图表数据区域(D): =山峰柱形图!\$A\$1:\$B\$8<br>函例项(系列)(S) 水平(分类)轴标签(C)<br>部添加(A) 〒编辑(E) ★ 删除(R) ★ 「「編辑(D)<br>「一班<br>」 一班                                                                                                    | ? × |
| 选择数据源<br>图表数据区域(D): ■山峰柱形图!\$A\$1:\$B\$8<br>図例项(系列)(S) 水平(分类)轴标签(C)<br>部 添加(A) ■ 编辑(E) × 删除(B) ▼<br>「一班<br>「一班<br>「一班<br>」 二班                                                                                                    | ? × |
| 选择数据源       图表数据区域(D):     =山峰柱形图!\$A\$1:\$B\$8       図例项(系列)(S)     水平(分类)轴标签(C)       III 添加(A)     III 编辑(E)       ////////////////////////////////////                                                                       | ? × |
| 选择数据源       图表数据区域(D):     =山峰柱形图!\$A\$1:\$B\$8       図例项(系列)(S)     水平(分类)轴标签(C)       留 添加(A)     丁 编辑(E)     ★ 删除(R)       ✓     一班     ▲       ✓     一班     ▲       ✓     三班     ✓       ✓     四班     ✓       ✓     五班     ✓ | ? × |

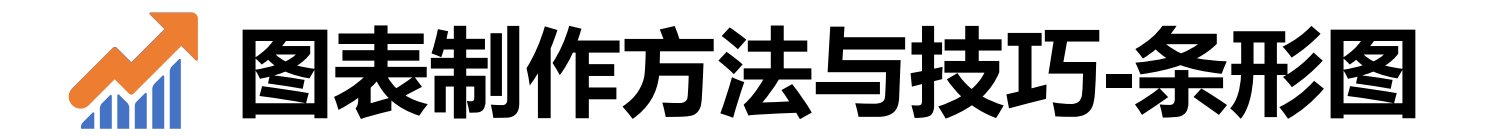

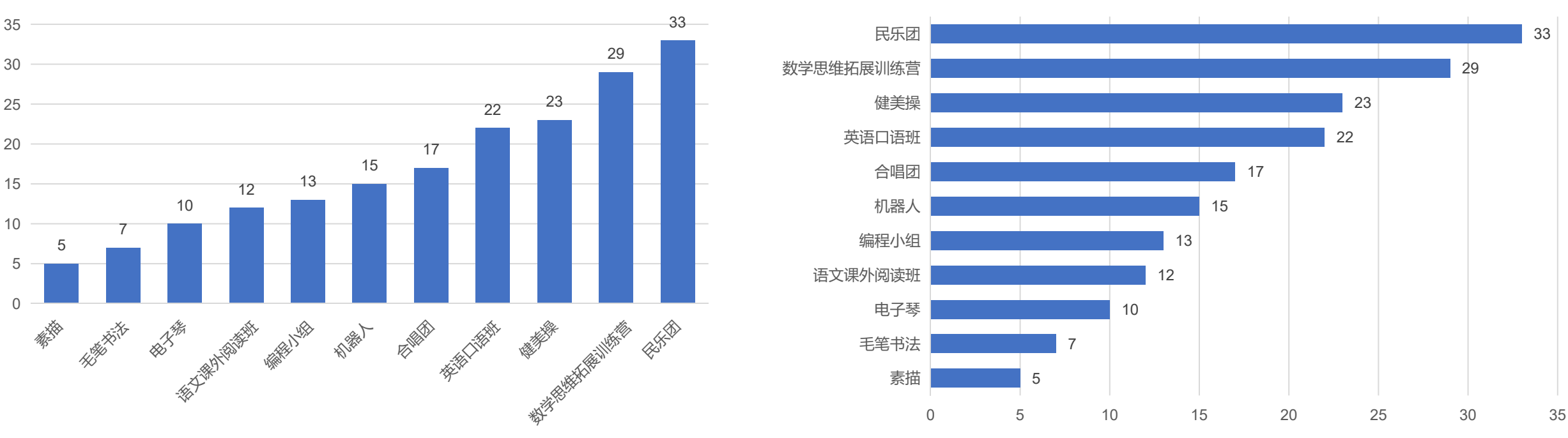

XX校兴趣小组人数

XX校兴趣小组人数

- 条形图由于是横向的,所以更适合用于一些类别名称比较长的数据,这样就可以显示完整,而柱状图会因 为太长变成45度显示,或是省略部分内容,这样既不美观,也可能遗漏信息。
- 2. 对于横坐标的值不存在排序意义的时候,最好将 数据排序
- 3. 与柱状图类似,调整系列之间的间隙(50%-100%)。

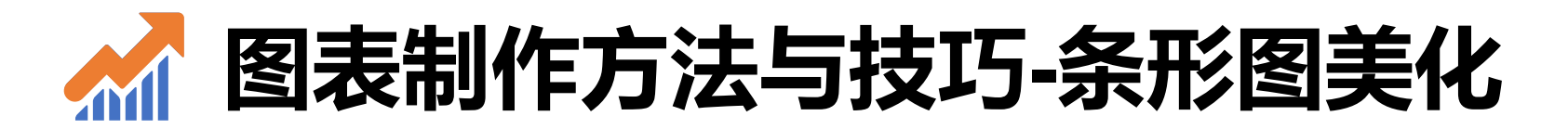

民乐团 数学思维拓展训练营 健美操 英语口语班 合唱团 机器人 编程小组 语文课外阅读班 电子琴 素描 毛笔书法 0 5 10 15 20 25 30 35 40

XX校兴趣小组人员信息

#### XX校兴趣小组人员信息

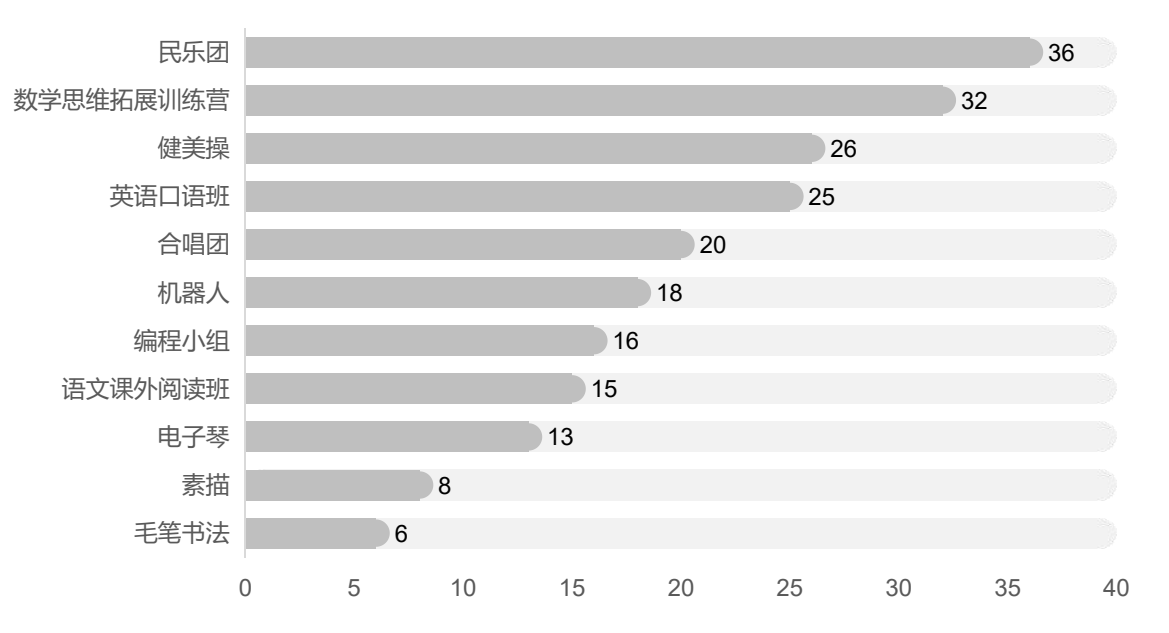

- 1. 添加辅助数据, 创造辅助视觉元素。(化妆打粉底)
- 2. 园角的两种处理方法:
  - 1. 等长度条形的园角,可以用复制粘贴的方式
  - 2. 不等长度条形的园角,用误差线来模拟
- 3. 合理使用颜色(底色不能太浓,否则有喧宾夺主之嫌;艳丽型还是素雅型看个人喜好和整体风格)

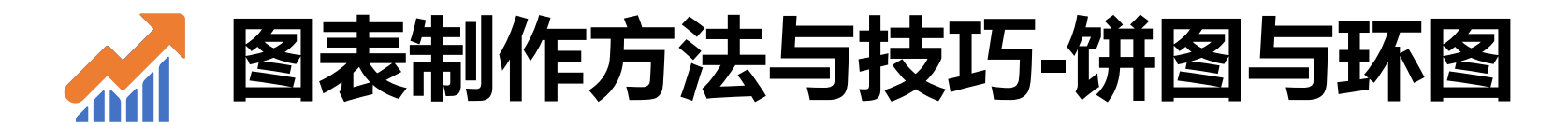

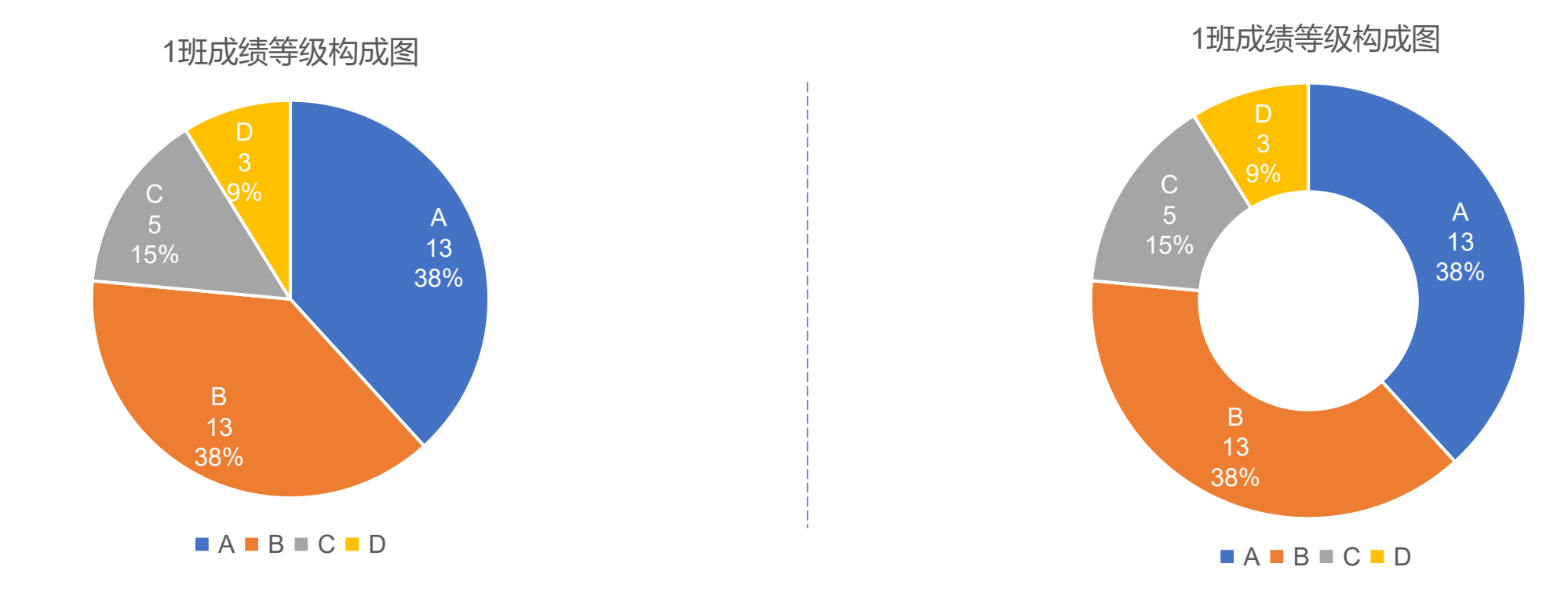

- 1. 饼图和环图的数据最好有序排列。(顺时针或逆时针从大到小排列)
- 2. 如果系列本身具有排序意义,也可以不按数据大小排序,参考准则不用教条化
- 3. 饼图和环图的各个部分不仅可以展示数量,还可以同时展示百分比。
- 4. 体会饼图和环图的差异。

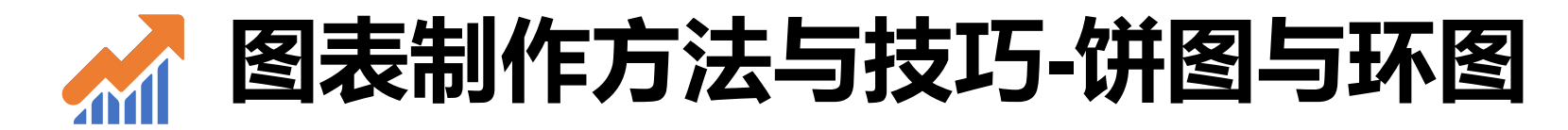

学校教师的学历构成图

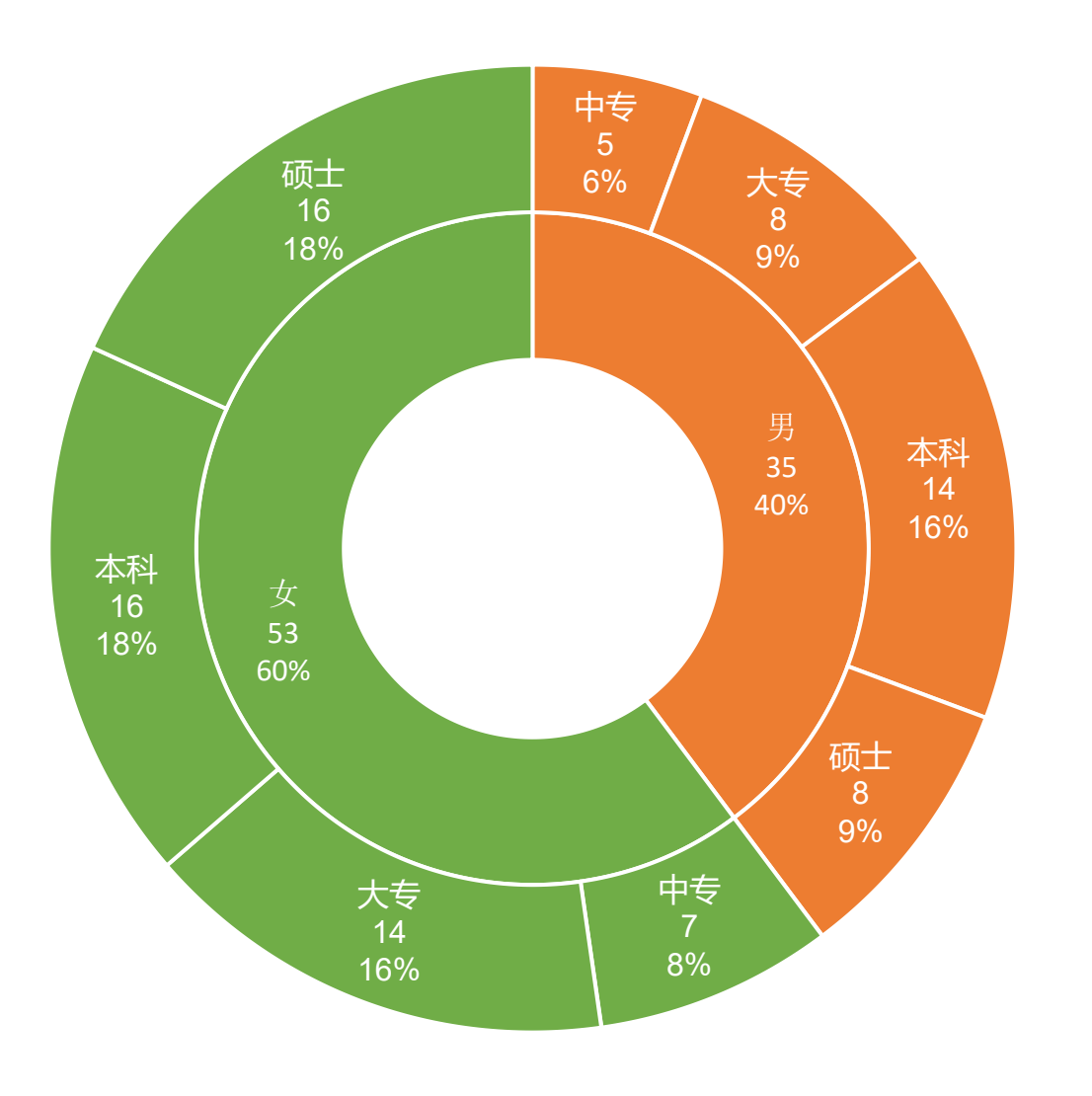

 (拼图一般只展现一组数据, 环图可以展现多组数据 (多个环);多层环图可 以做出类似旭日图的效果, 展示数据之间的层级关系。

- 2. 颜色的搭配与灵活应用, 增强区分或比较的意图。
- 3. 更深刻地理解"系列"的 概念; Excel中如何在已 有图表上增加新的"系列" 数据。

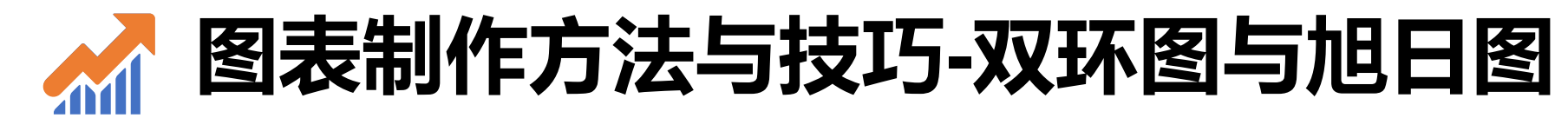

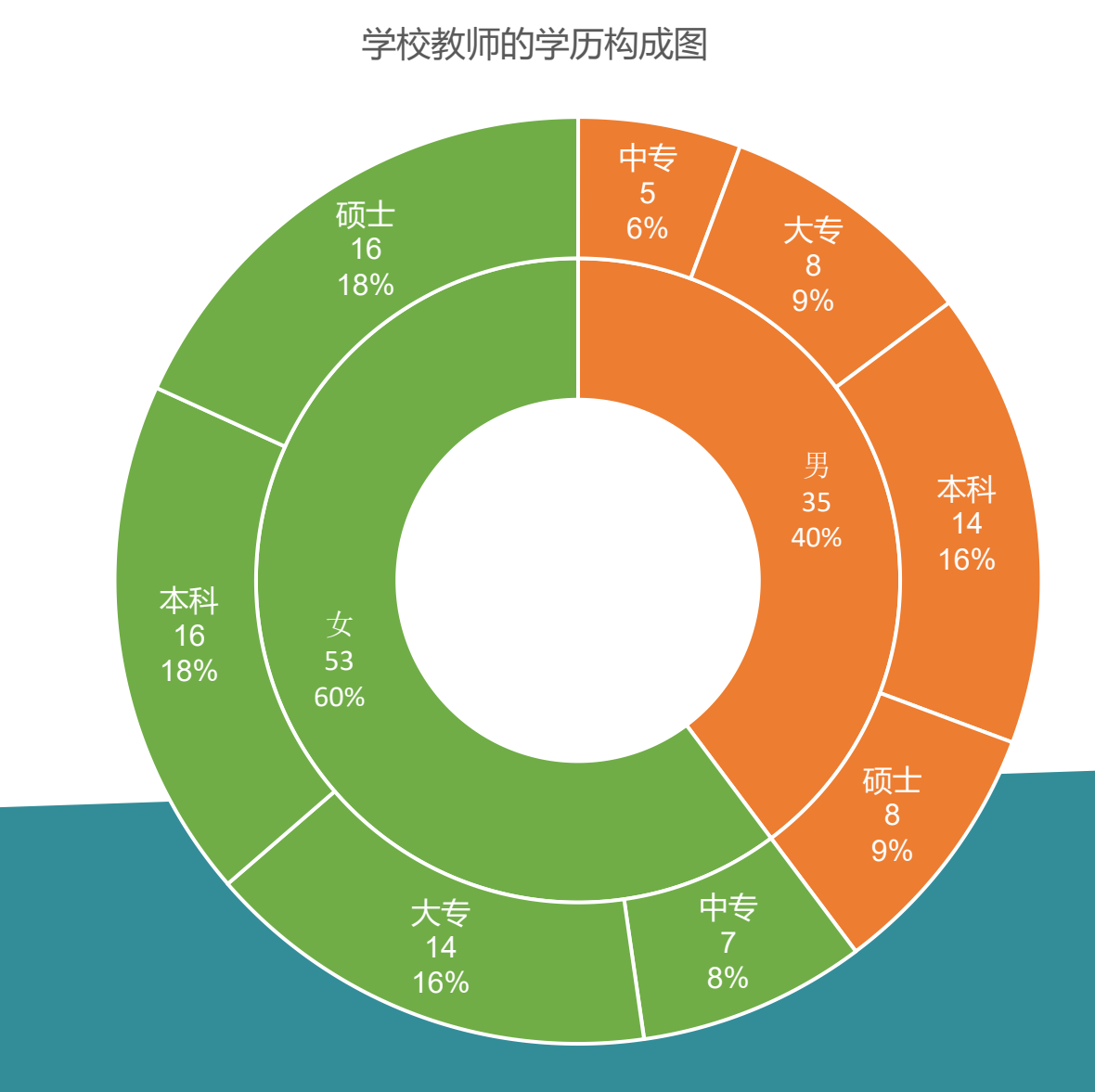

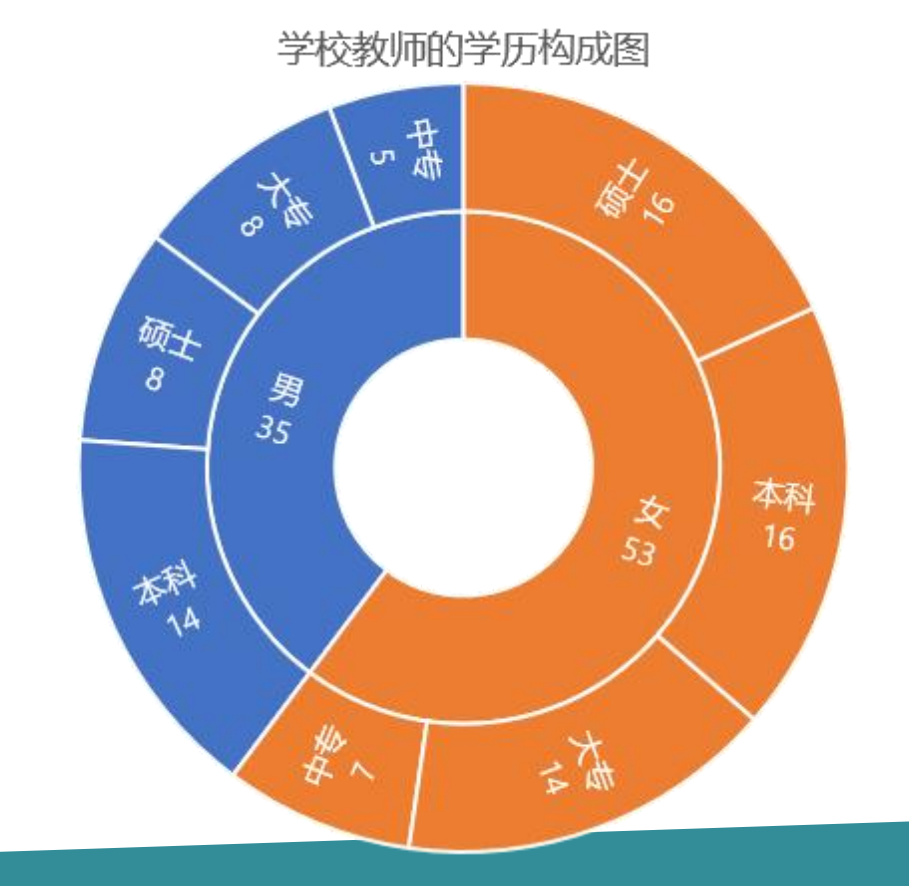

- 1. \*旭日图作图步骤更简单(将数据整理成层次结构)
- 2. 但是显示不如双环图丰富,不能显示百分比
- 3. \*旭日图和双环图排序相反

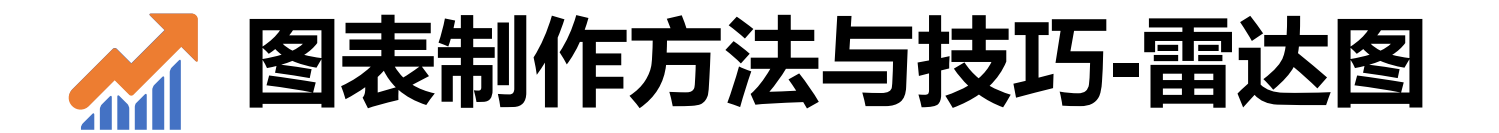

#### • 默认插入的图表与调整后的图表, 哪个效果好?

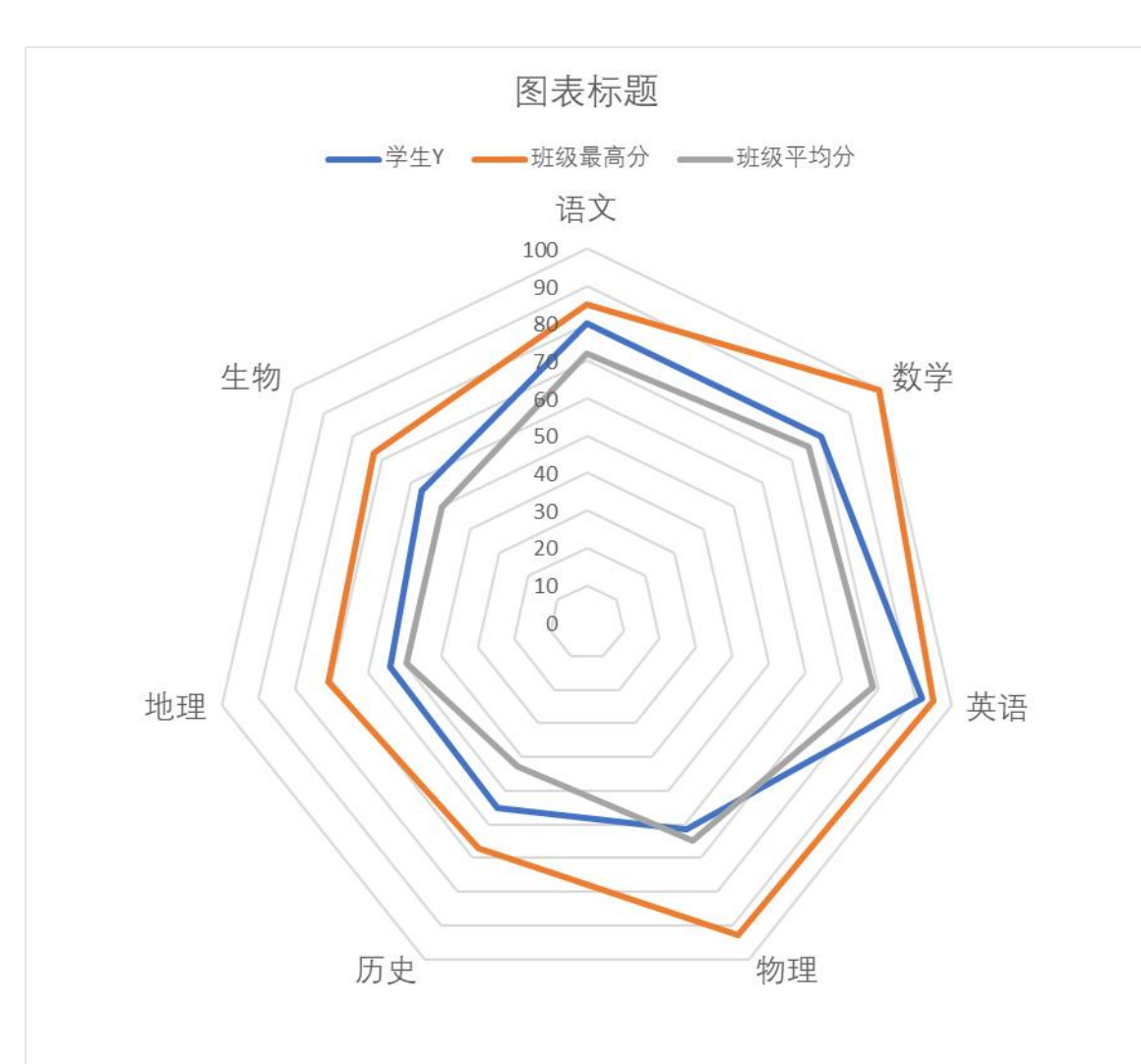

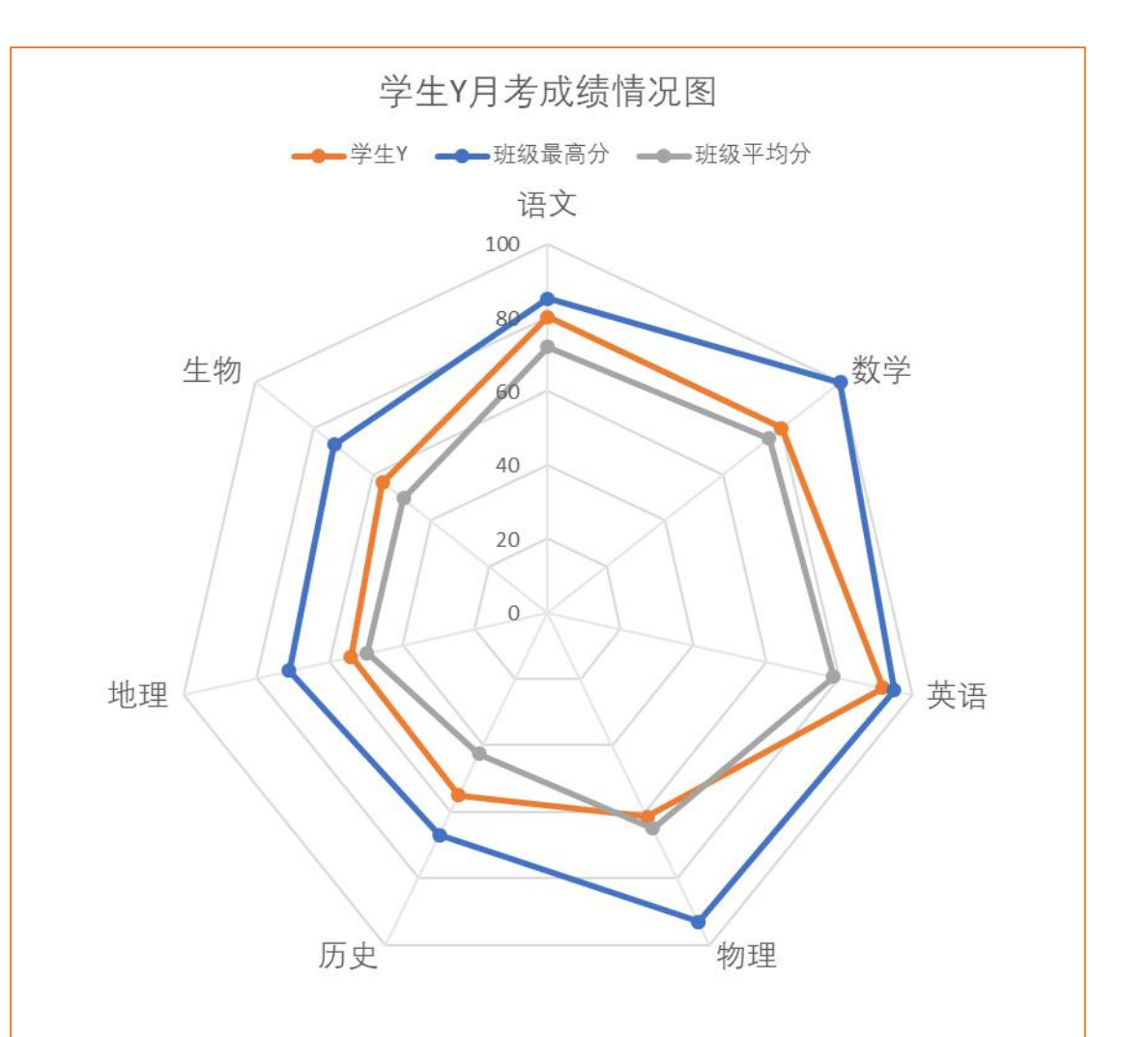

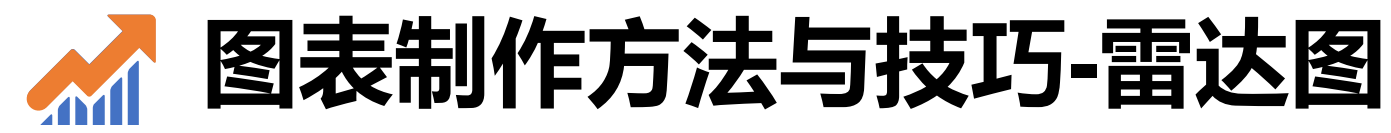

#### 学生Y月考成绩情况图

━━━ 学生Y ━━━ 班级最高分 ━━━ 班级平均分

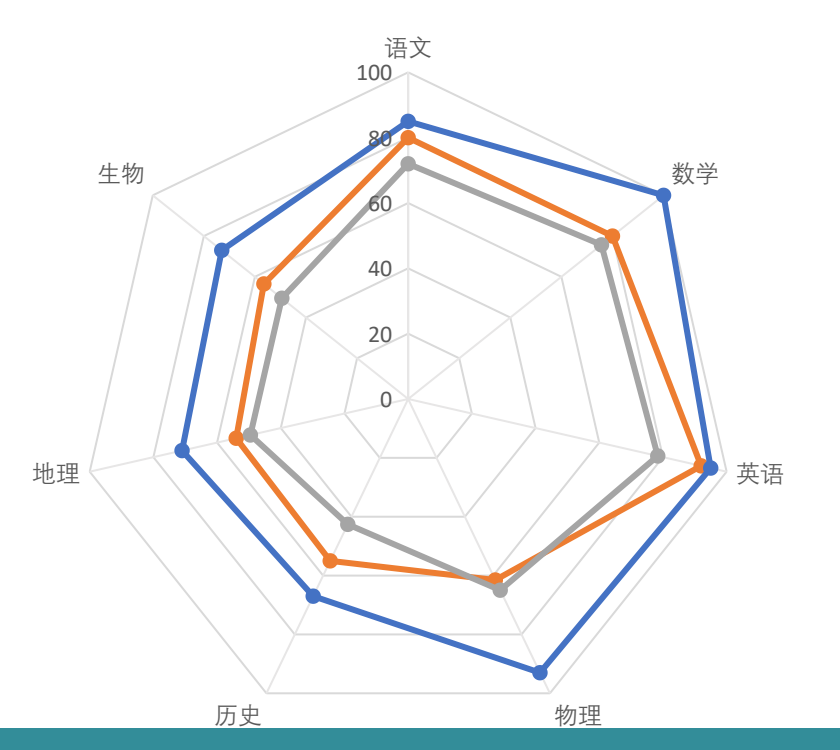

- 1. 雷达图适合同时进行多维度对比
- 2. 设置坐标轴参数,显示坐标轴线
- 合理设置各数据系列的颜色、线型。希望 突出显示的数据系列用更显眼的颜色展示, 其余图例的颜色可以弱化
- 4. 根据需要,显示或隐藏坐标轴的标签
- 5. 图表设计菜单,选择显示风格(深色背景、 浅色背景)

1. 学生Y在班里,属于中等偏上,除物理之外,成绩都在平均分之上
 2. 英语是其优势学科,在班里排名考前,
 3. 但是物理是其弱项,需要加强!

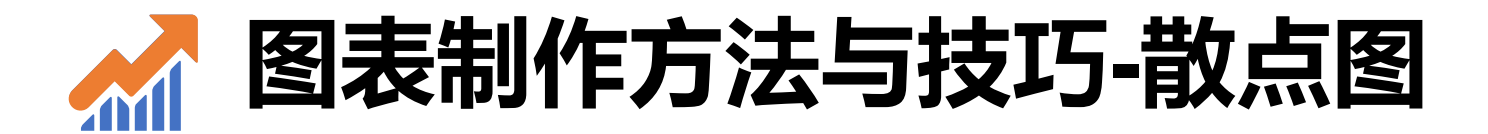

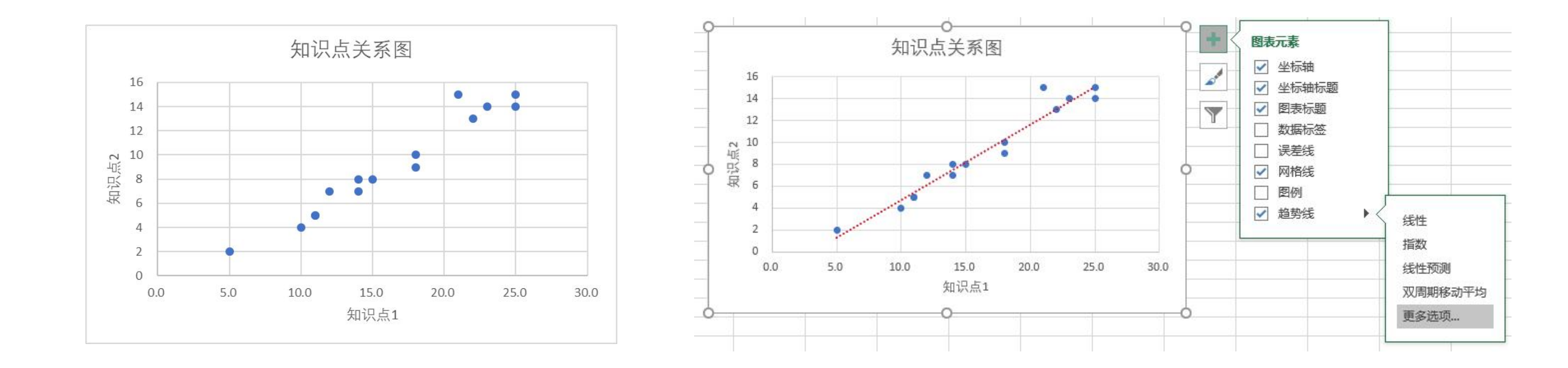

- 1. 散点图最好添加坐标轴标题
- 2. 在散点图上添加趋势线,有助于用户观察两个维度是否存在关联关系

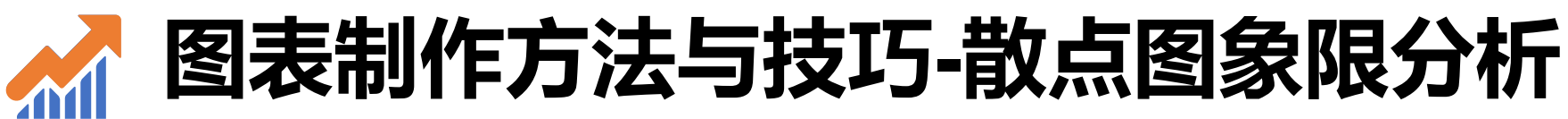

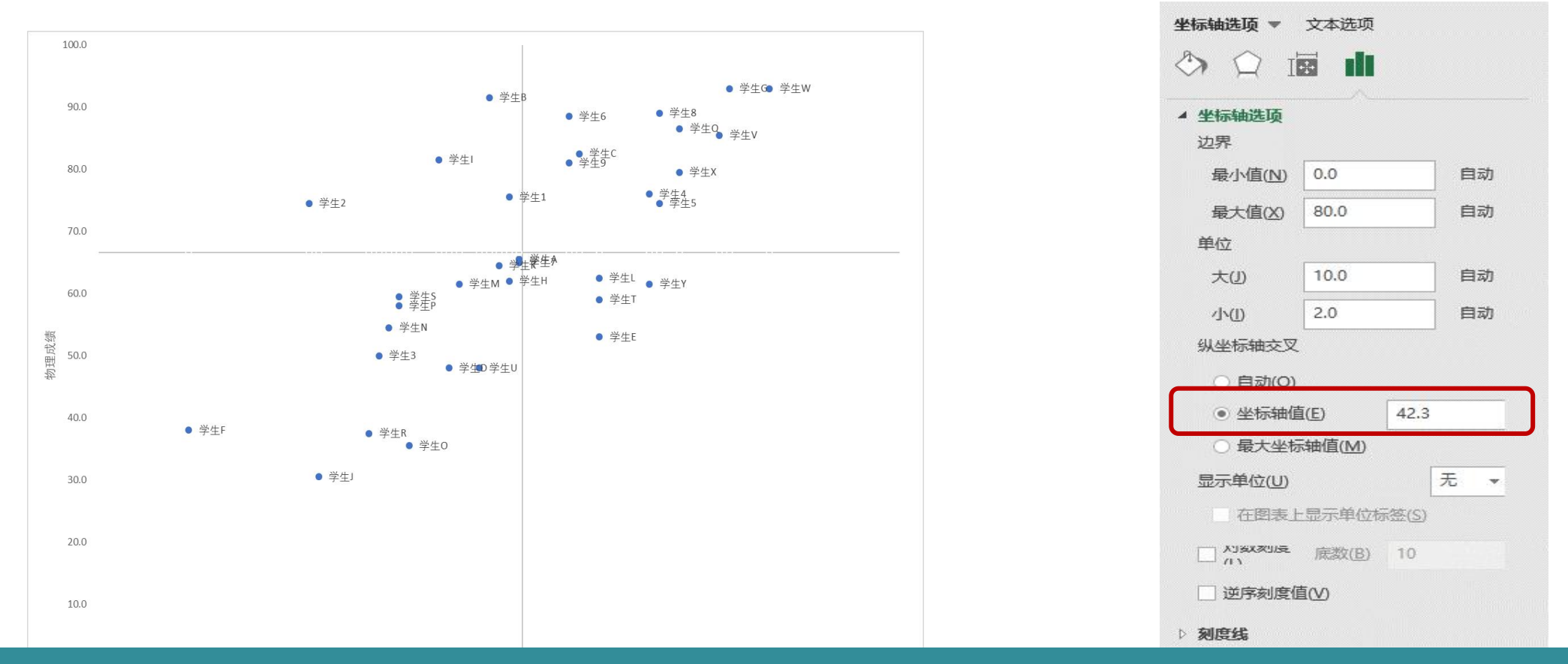

- 1. 移动坐标轴,形成4个象限。横纵坐标的交点为两门科目的平均分(交点可以按需设定)
- 3. 纵坐标的交叉坐标轴值设置为横坐标的平均值(历史平均分);同理,横坐标的交叉坐标轴值设置为物理平均分即可。

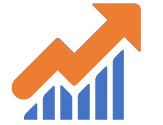

## 图表制作方法与技巧-箱型图 (单分类多系列,不推荐)

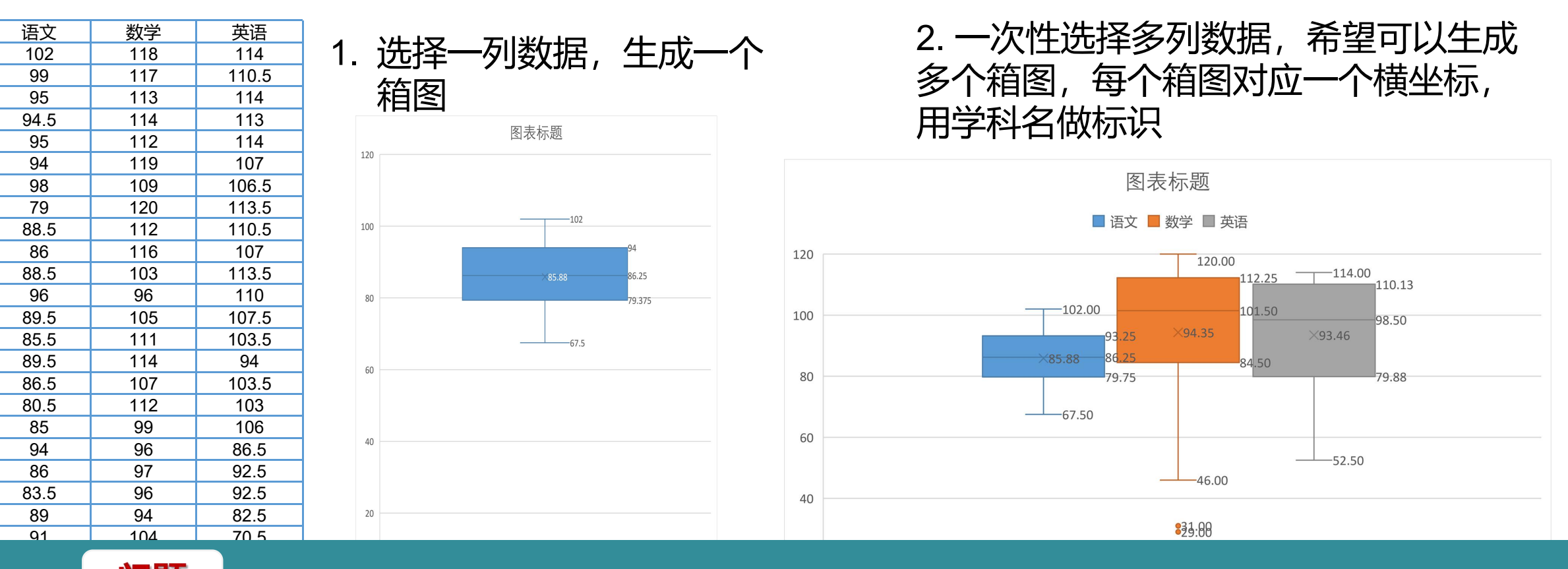

**问题**:上面两个图,横坐标没有显示学科名,三个箱图对应一个横坐标,坐标值为1,右图 很拥挤,为什么Excel生成的图与我想象的图不一样? 按列表数据格式,默认生成的图表是单分类多系列箱图,上图语文、数学、英语属于同一个分 类的3个不同系列。

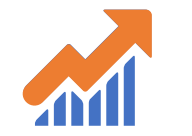

## 图表制作方法与技巧-箱型图 (多分类单系列,推荐)

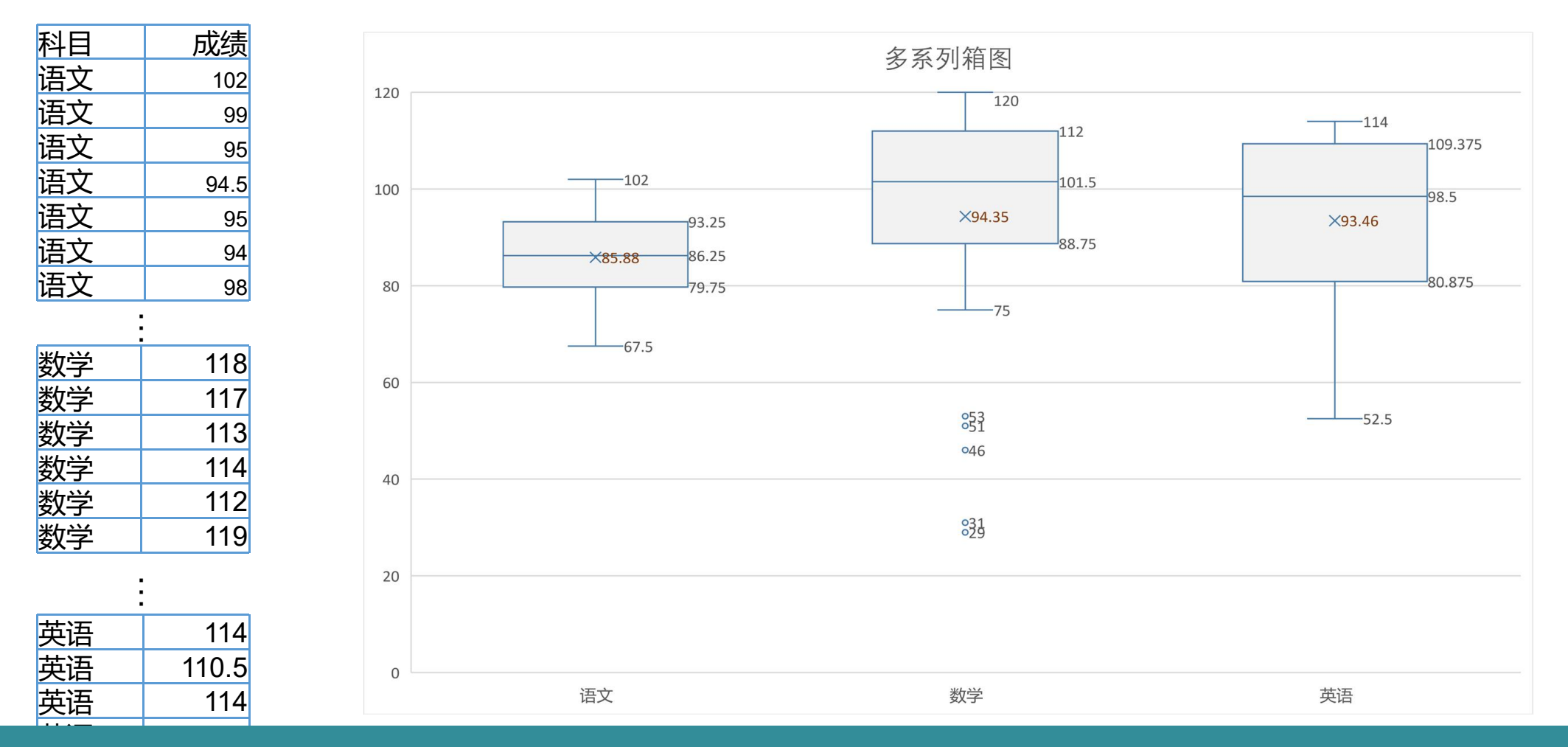

绘制多分类箱图:两列数据,科目与成绩,选中两列数据,生成箱图。Excel内部会自动按科目 分类并生成多个横坐标值,每个横坐标也会生成对应的箱图。(注意:每个分类下只有1个系列)

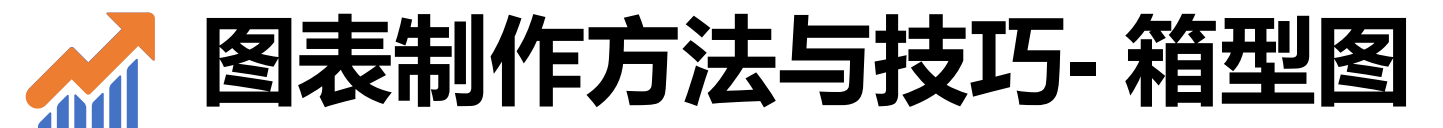

| 语文   | 数学  | 英语    |
|------|-----|-------|
| 102  | 118 | 114   |
| 99   | 117 | 110.5 |
| 95   | 113 | 114   |
| 94.5 | 114 | 113   |
| 95   | 112 | 114   |
| 94   | 119 | 107   |
| 98   | 109 | 106.5 |
| 79   | 120 | 113.5 |
| 88.5 | 112 | 110.5 |
| 86   | 116 | 107   |
| 88.5 | 103 | 113.5 |
| 96   | 96  | 110   |
| 89.5 |     | 107.5 |
| 85.5 |     | 103.5 |
| 89.5 | 114 | 94    |
| 86.5 | 107 | 103.5 |
| 80.5 | 112 | 103   |
| 85   | 99  | 106   |
| 94   | 96  | 86.5  |
| 86   | 97  | 92.5  |
| 83.5 | 96  | 92.5  |
| 89   | 94  | 82.5  |
| 91   | 104 | /0.5  |
| 11.5 | 100 | 84    |
| 81.5 | 100 | /6.5  |
| 83.5 | 87  | 67.5  |
| /5.5 | /5  | 80.5  |
| /8   | 53  | 90    |

直方图不能切换行/列;在Excel中绘制箱型图,如何组织数据?

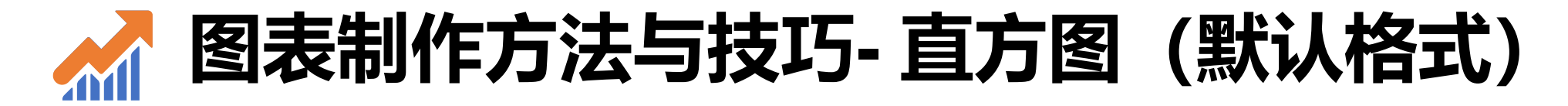

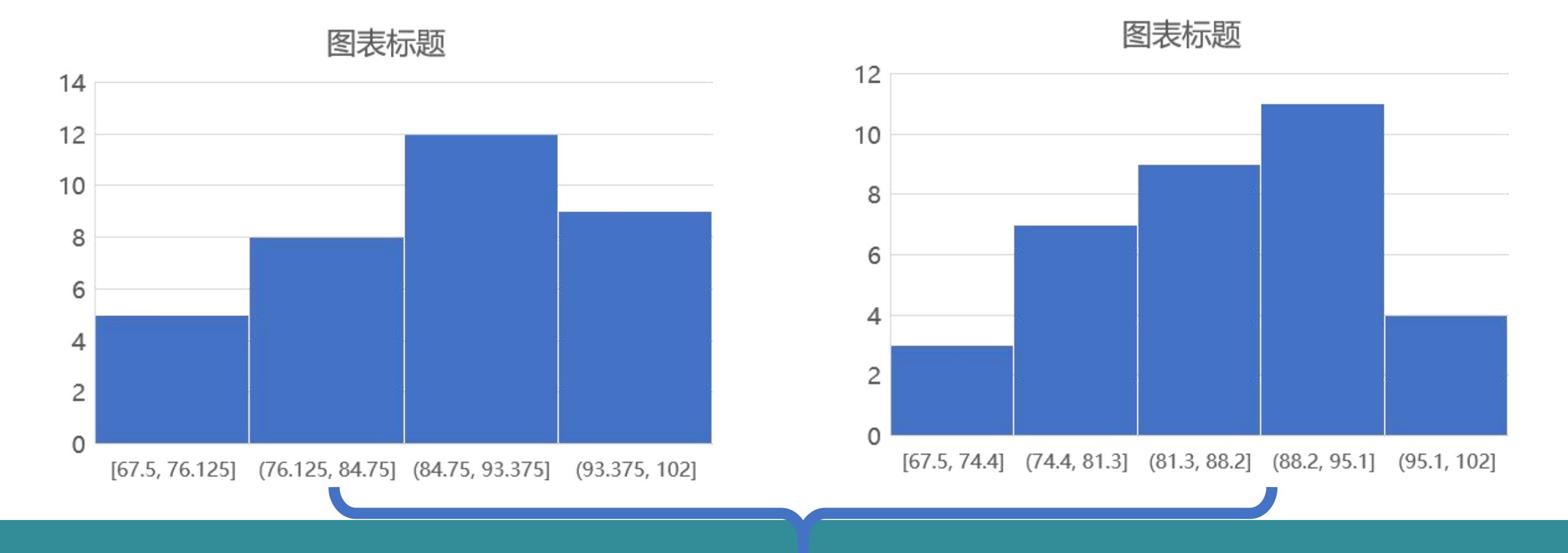

按Excel默认的逻辑,无法生成期望的直方图,横坐标轴的值由Excel计算得出,不可控。 很多人在简单尝试过Excel的直方图后都放弃了(与期望有差距、不可控还难看)

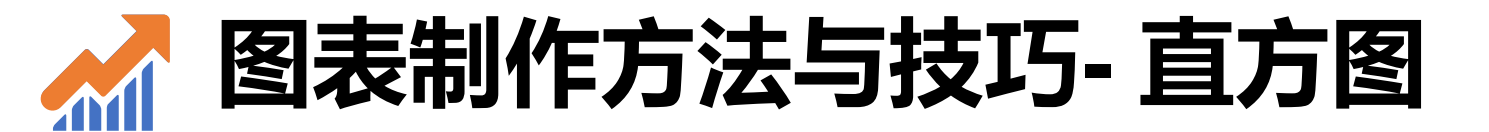

| 语文   | 分段      | 版数 |
|------|---------|----|
| 67.5 | 60-70   | 1  |
| 67.5 | 60-70   | 1  |
| 71.5 | 70-80   | 1  |
| 75.5 | 70-80   | 1  |
| 75.5 | 70-80   | 1  |
| 77.5 | 70-80   | 1  |
| 78   | 70-80   | 1  |
| 79   | 70-80   | 1  |
| 79.5 | 70-80   | 1  |
| 80.5 | 80-90   | 1  |
| 81.5 | 80-90   | 1  |
| 83.5 | 80-90   | 1  |
| 83.5 | 80-90   | 1  |
| 85   | 80-90   | 1  |
| 85.5 | 80-90   | 1  |
| 86   | 80-90   | 1  |
| 86   | 80-90   | 1  |
| 86.5 | 80-90   | 1  |
| 87   | 80-90   | 1  |
| 88.5 | 80-90   | 1  |
| 88.5 | 80-90   | 1  |
| 89   | 80-90   | 1  |
| 89.5 | 80-90   | 1  |
| 89.5 | 80-90   | 1  |
| 91   | 90-100  | 1  |
| 94   | 90-100  | 1  |
| 94   | 90-100  | 1  |
| 94.5 | 90-100  | 1  |
| 95   | 90-100  | 1  |
| 95   | 90-100  | 1  |
| 96   | 90-100  | 1  |
| 98   | 90-100  | 1  |
| 99   | 90-100  | 1  |
| 102  | 100-110 | 1  |

选中分段、频数两列数据,插入 图表后,设置横坐标轴(直方 图的"箱"),选择"按类别"

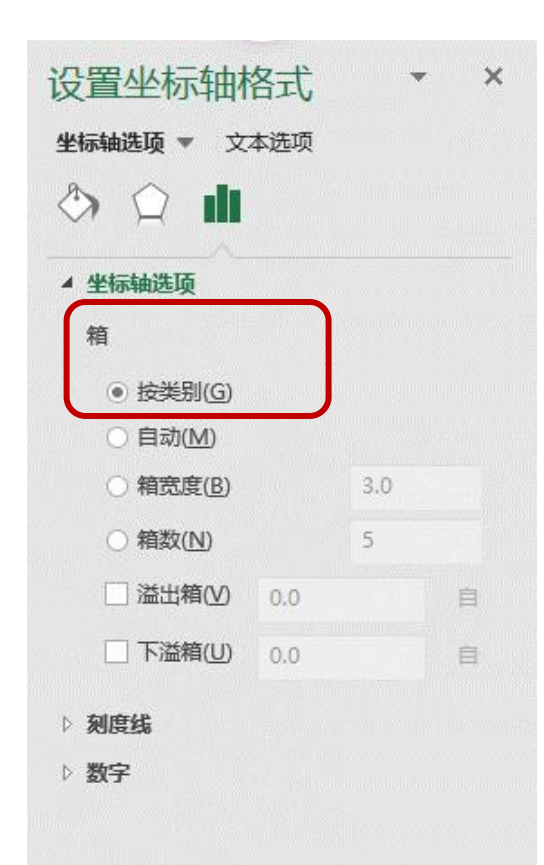

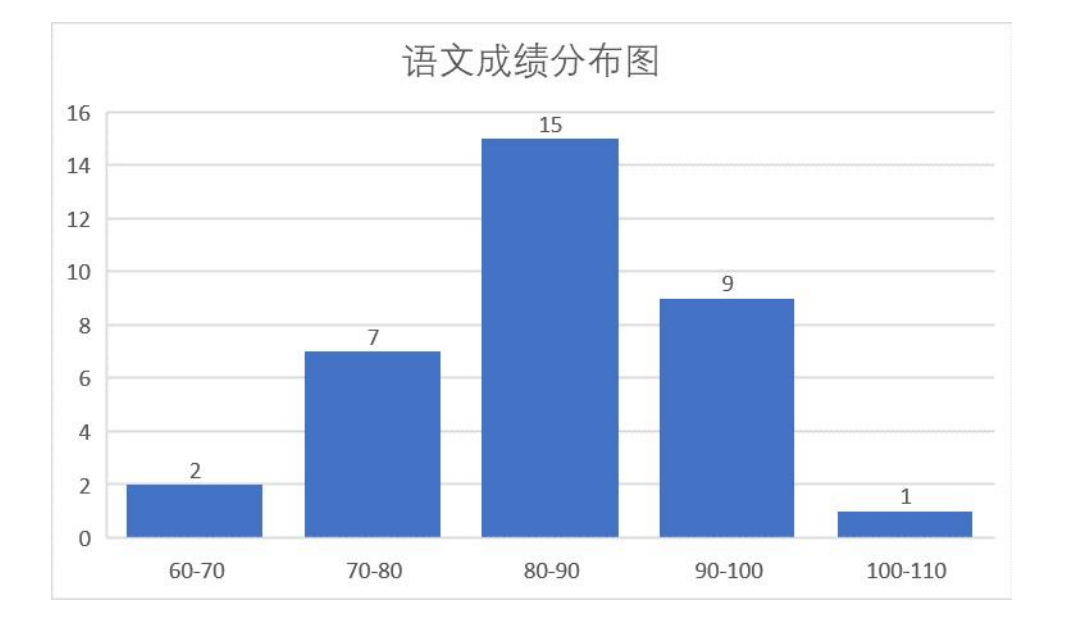

根据成绩列,构造分段列和频数列,其中 分段列作为横坐标 如果成绩很多,分段列可以使用公式计算 频数列的值都为1,Excel会自动计数

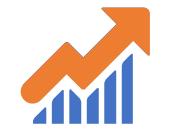

## 图表制作方法与技巧-直方图 (推荐方式)

| 店     | 73H##649K                          |                                                 |           |
|-------|------------------------------------|-------------------------------------------------|-----------|
|       | -                                  |                                                 |           |
| 付     | 名称▲                                | 位置                                              | 类型        |
| 字     | 活动应用程序加载项                          |                                                 |           |
|       | 分析工具库                              | C:\t\Office16\Library\Analysis\ANALYS32.XLL     | Excel 加载项 |
| -     | 分析工具库 - VBA                        | C:\ffice16\Library\Analysis\ATPVBAEN.XLAM       | Excel 加载项 |
| 公访问   | 规划求解加载项                            | C:\t\Office16\Library\SOLVER\SOLVER.XLAM        | Excel 加载项 |
| ž     | 非活动应用程序加载顶                         |                                                 |           |
|       | Euro Currency Tools                | C:\e\root\Office16\Library\EUROTOOL.XLAM        | Excel 加载项 |
|       | Inquire                            | C:\crosoft Office\Office16\DCF\NativeShim.dll   | COM 加载项   |
| 访问工具栏 | Microsoft Actions Pane 3           |                                                 | XML 扩展包   |
| 项     | Microsoft Power Map for Excel      | C:\ap Excel Add-in\EXCELPLUGINSHELL.DLL         | COM 加载项   |
| ~     | Microsoft Power Pivot for Excel    | C:\el Add-in\PowerPivotExcelClientAddIn.dll     | COM 加载项   |
| 中心    | Microsoft Power View for Excel     | C:\cel Add-in\AdHocReportingExcelClient.dll     | COM 加载项   |
|       | 日期 (XML)                           | C:\iles\Microsoft Shared\Smart Tag\MOFL.DLL     | 操作        |
|       | 中文转换加载项                            | C:\ice\root\Office16\ADDINS\TCSCCONV.DLL        | COM 加载项   |
|       | <b>立</b> 档相关加表]]而                  |                                                 |           |
|       | 加载项: 分析工具库                         |                                                 |           |
|       | 发布者: Microsoft Corporation         |                                                 |           |
|       | 兼容性: 没有可用的兼容性信息                    |                                                 |           |
|       | 位置: C:\Program Files\Microsoft Off | ice\root\Office16\Library\Analysis\ANALYS32.XLL |           |
|       |                                    |                                                 |           |
|       |                                    |                                                 |           |

| ☑分析工具库 - VBA<br>☑规划求解加载项 | 取消<br>浏览(B)    |
|--------------------------|----------------|
|                          | 浏览( <u>B</u> ) |
|                          | 12.            |
|                          | 自动化(U)         |
| •                        |                |
| 分析工具库                    |                |
| 提供用于统计和工程分析的数据分析         | L首             |

#### 在Excel中, 启用分析功能。依次选择: 文件-选项-加载项-Excel加载项-转到-勾选"分析工具库"并确定

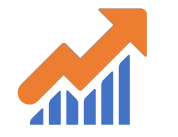

## 图表制作方法与技巧-直方图 (推荐方式)

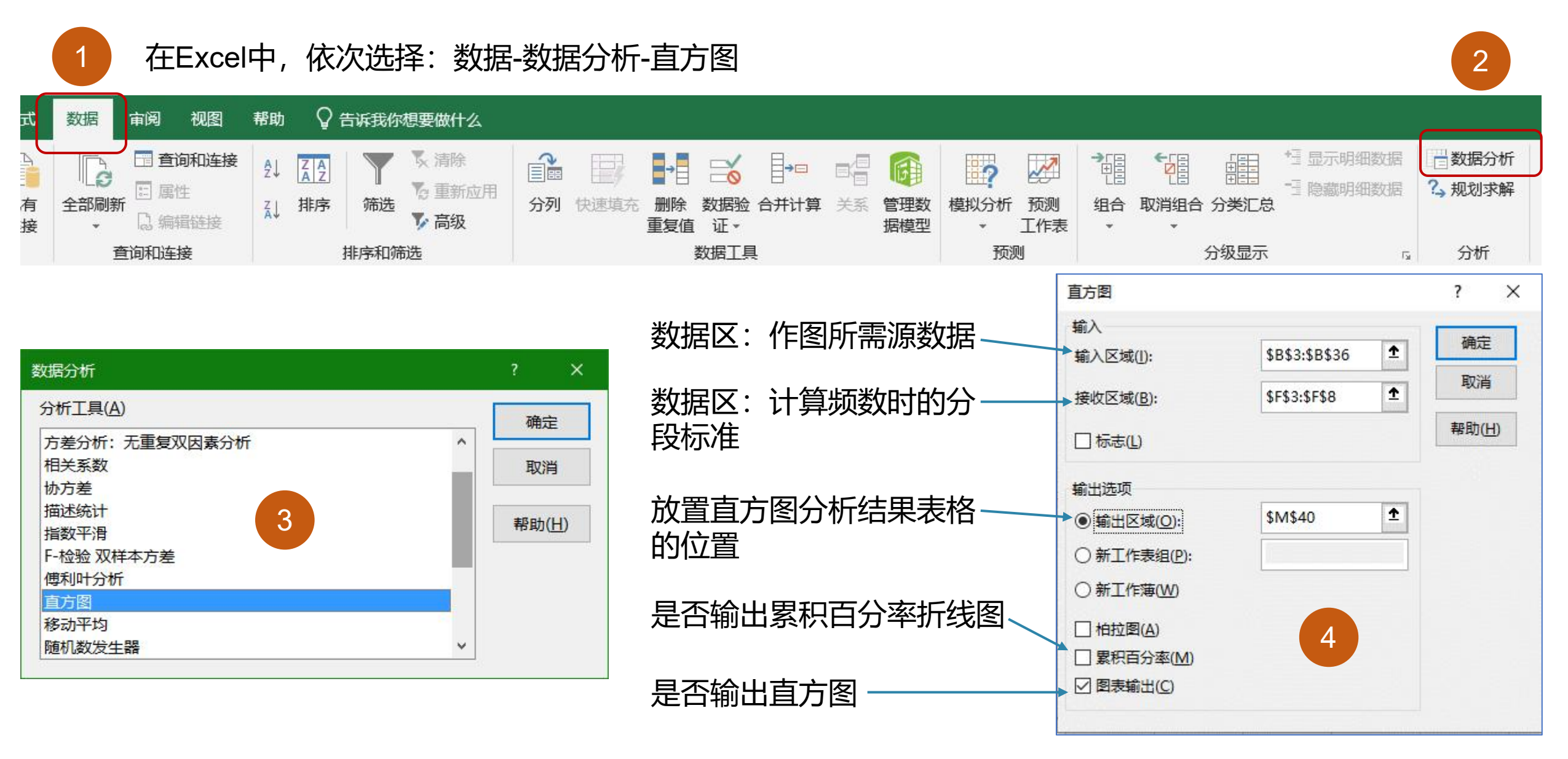

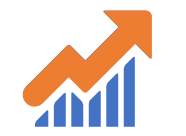

## 图表制作方法与技巧-直方图 (推荐方式)

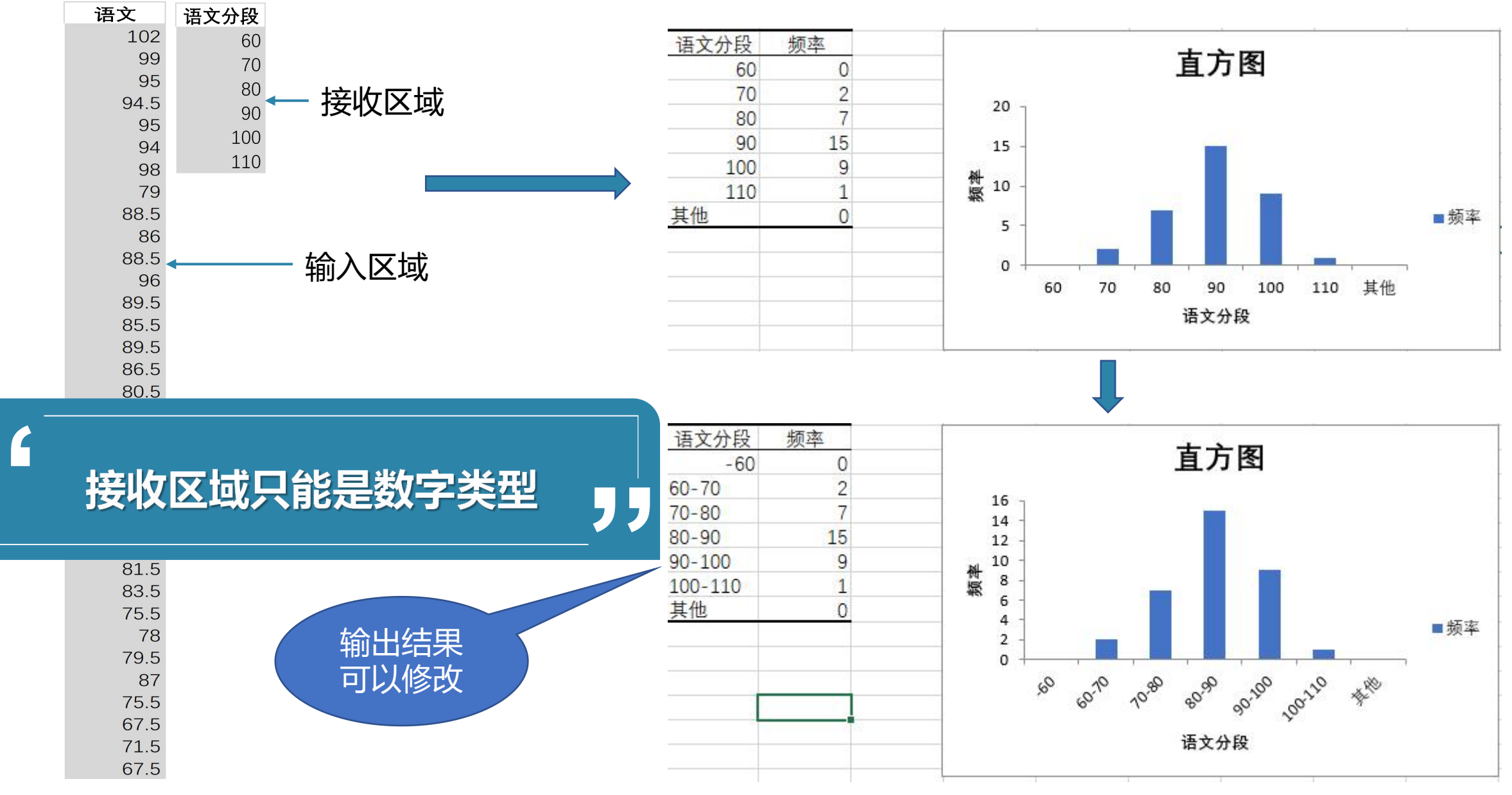

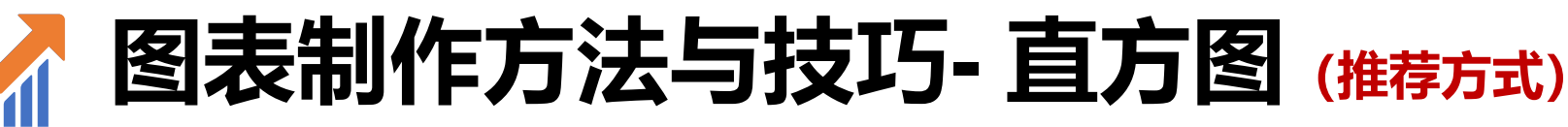

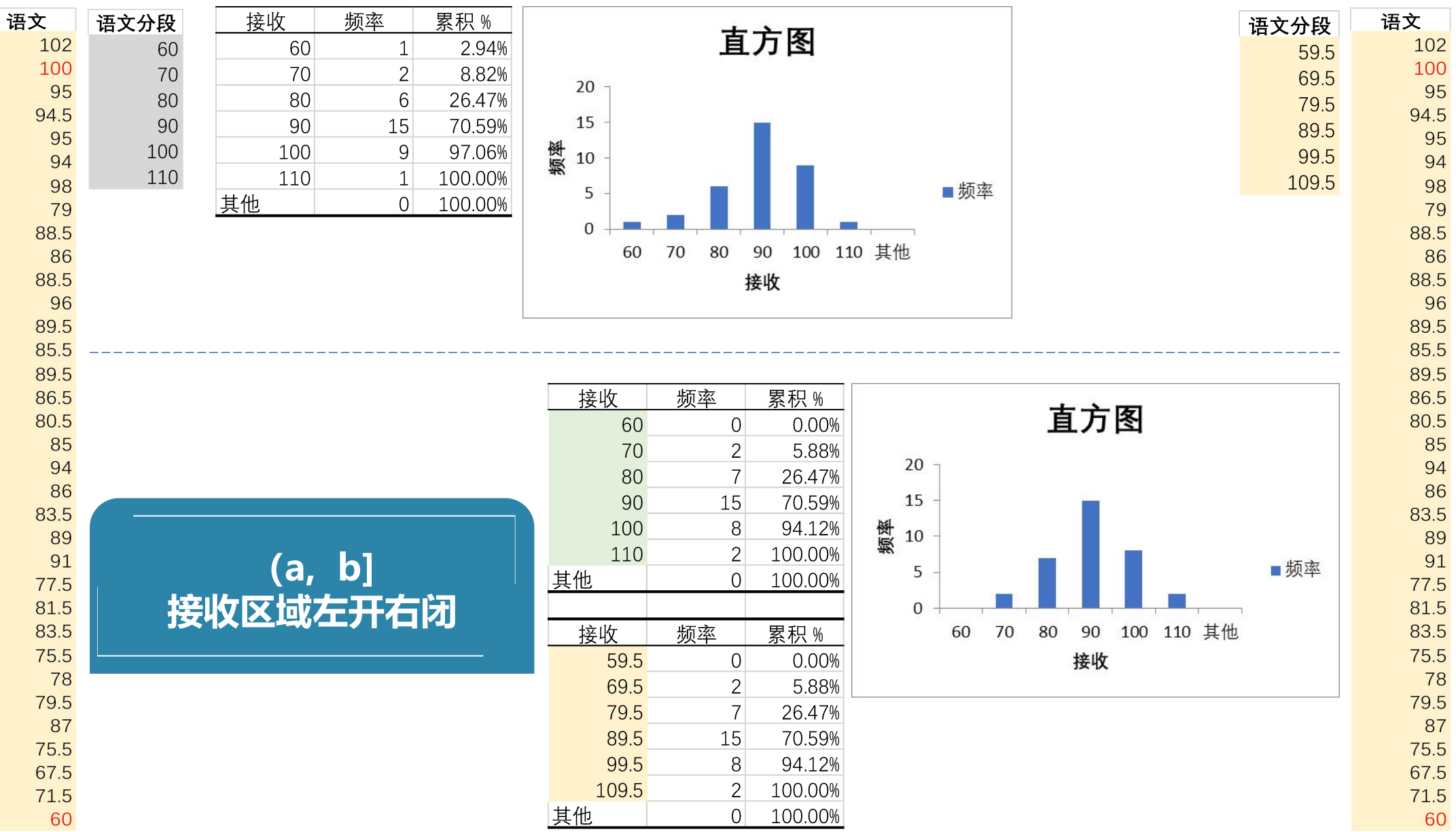

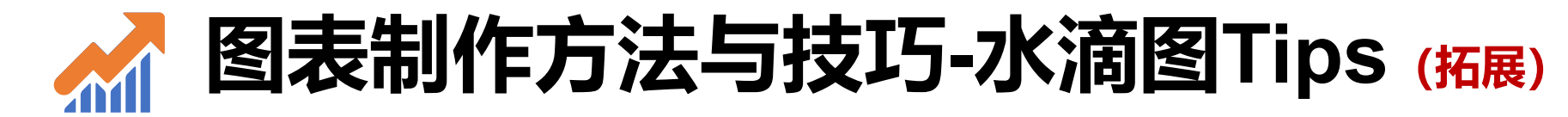

数据: 良好率 56.6%

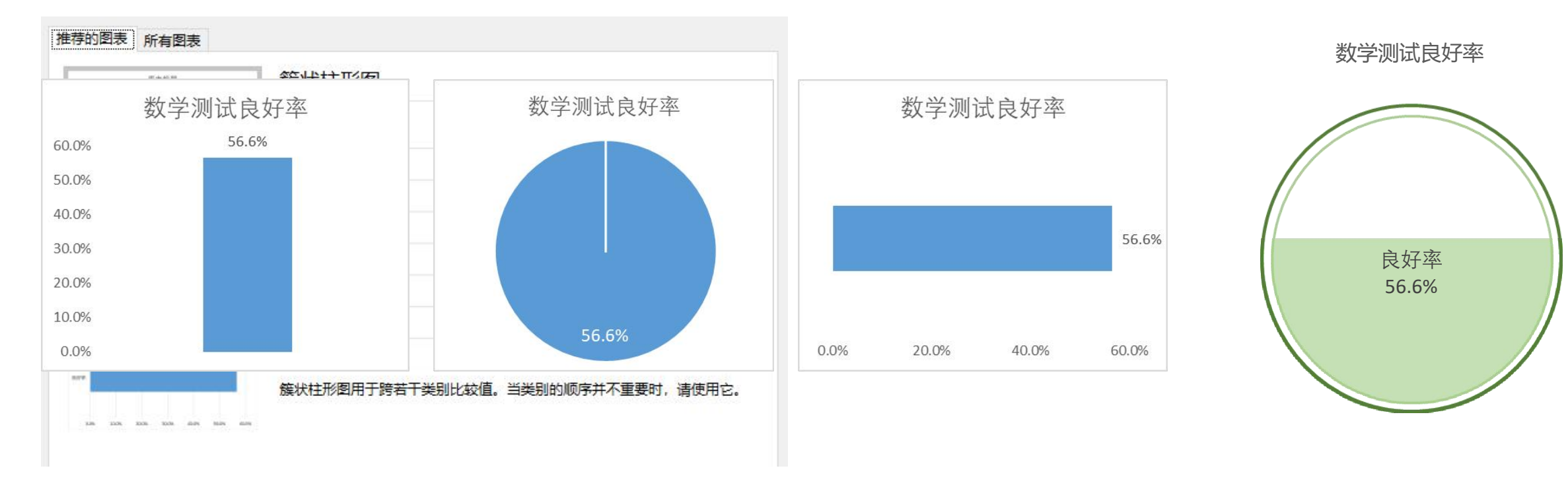

字的笔画少,想写好看不容易;图的数据少,想将其可视化也更难 根据情景,适当添加辅助数据;化妆 你的眼睛欺骗了你,水滴图其实是堆积柱 注意主次坐标的灵活应用 应用

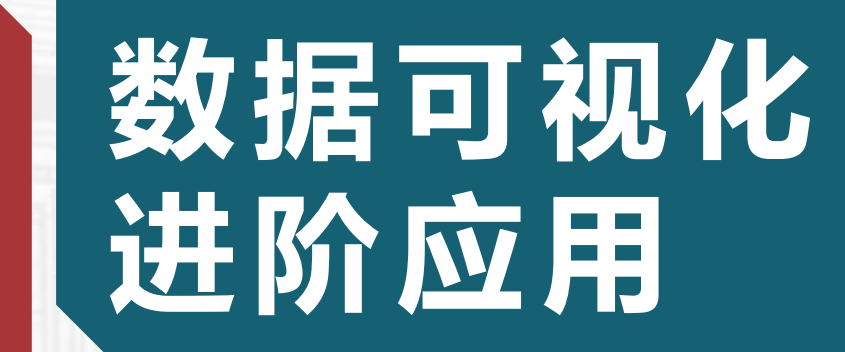

 $\mathbf{0}\mathbf{2}$ 

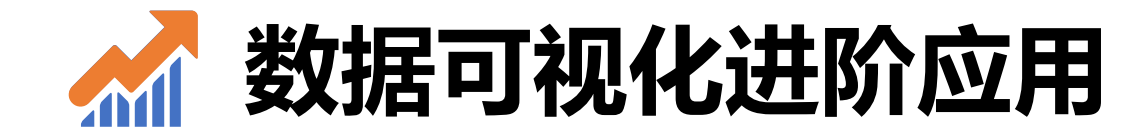

### 1. 使用一种图表中无法完全达到可视化需求, 怎么办?

#### ✓ 在一个图表中综合使用多种图表类型。

## 2. 如何让图表能够更有效的传达信息?

✓ 在原始数据的基础上添加、重构数据(构造数据)

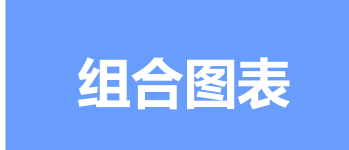

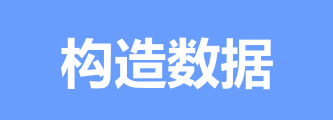

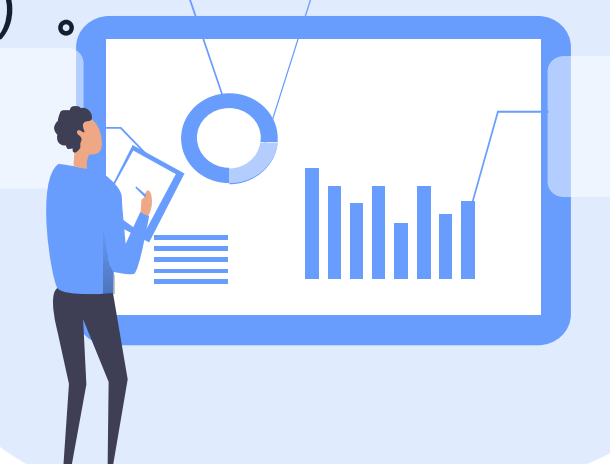

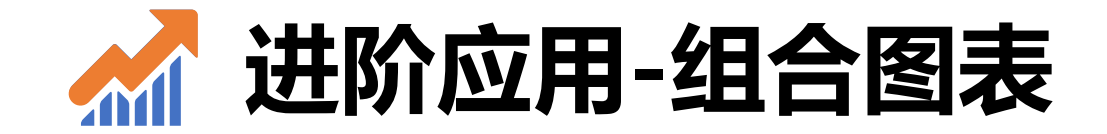

# 在一个图表中,同时使用了两种以上的图表类型 来可视化一组数据

注意选用合适的图表类型。选得好,组合图表更
 易懂,否则,可能会产生画蛇添足地效果

● 越简单的图表类型越适合用于组合图表,例如

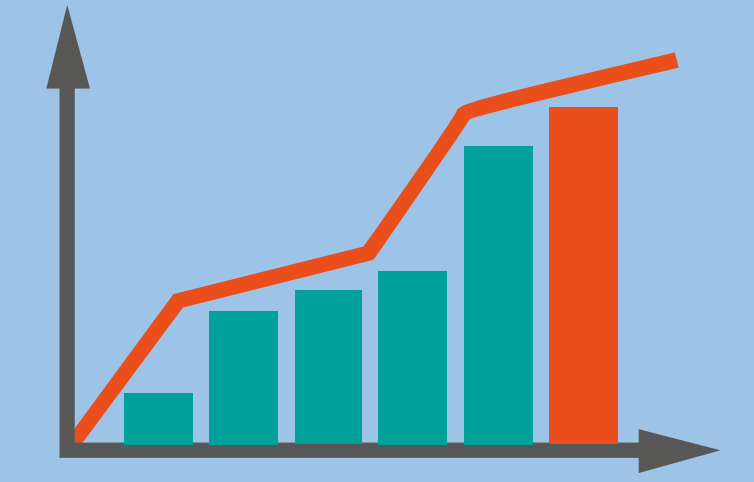

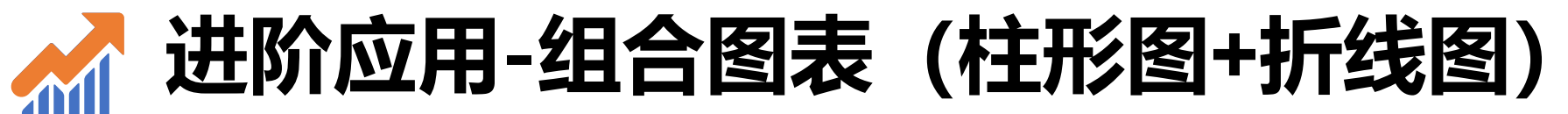

| 姓名  | 月考1 | 平均分   |
|-----|-----|-------|
| 学生三 | 441 | 463.4 |
| 学生五 | 443 | 463.4 |
| 学生十 | 443 | 463.4 |
| 学生九 | 455 | 463.4 |
| 学生八 | 456 | 463.4 |
| 学生二 | 460 | 463.4 |
| 学生七 | 469 | 463.4 |
| 学生一 | 478 | 463.4 |
| 学生四 | 487 | 463.4 |
| 学生六 | 502 | 463.4 |
|     |     | -     |

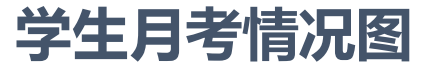

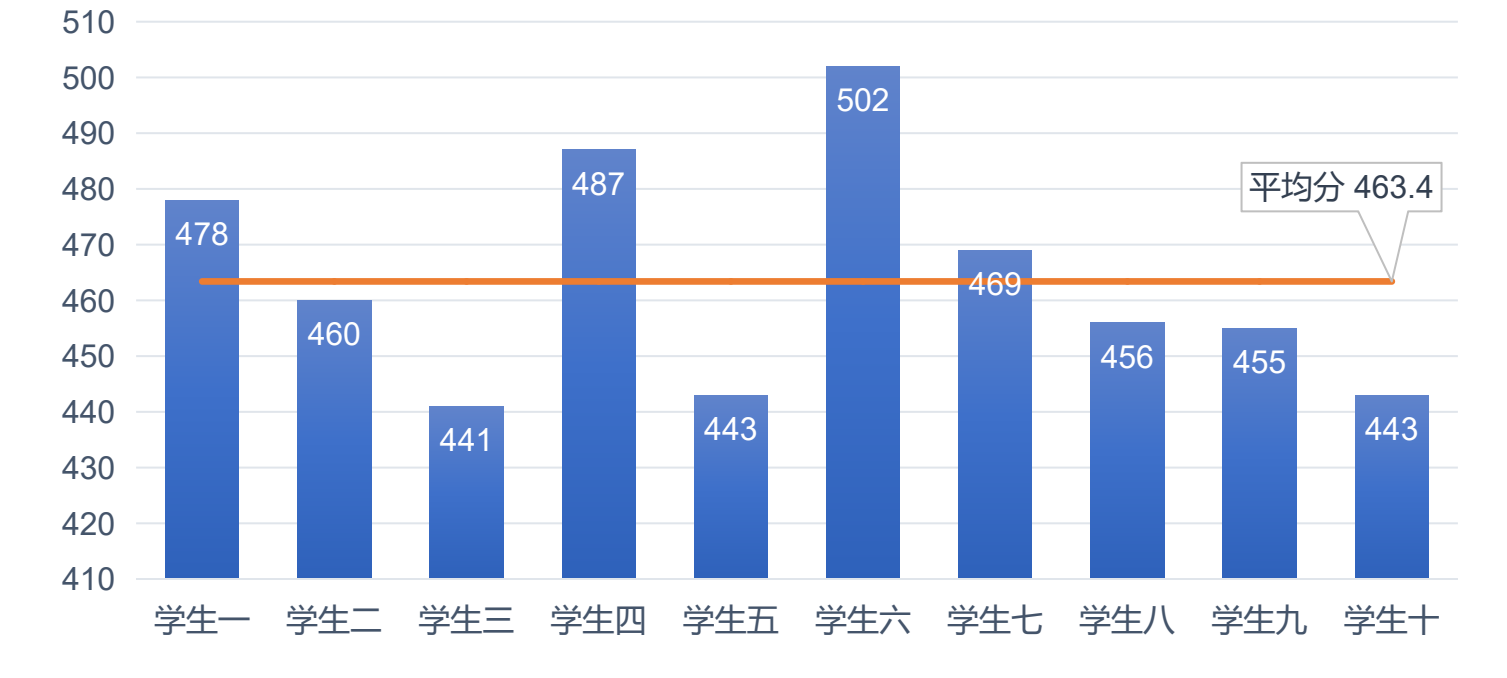

柱形图比较十个学生的成绩,构造(无中生有)新系列"平均分"(折线图),绘制"组合图",在一个图表中展示更多的信息。

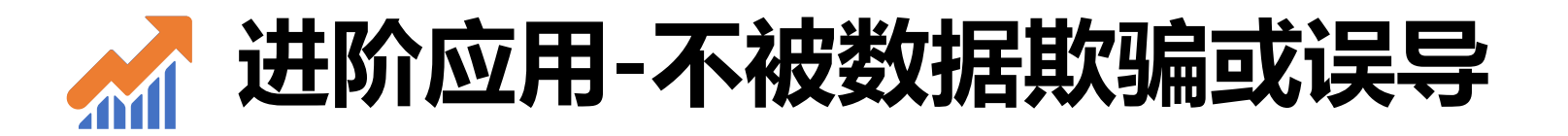

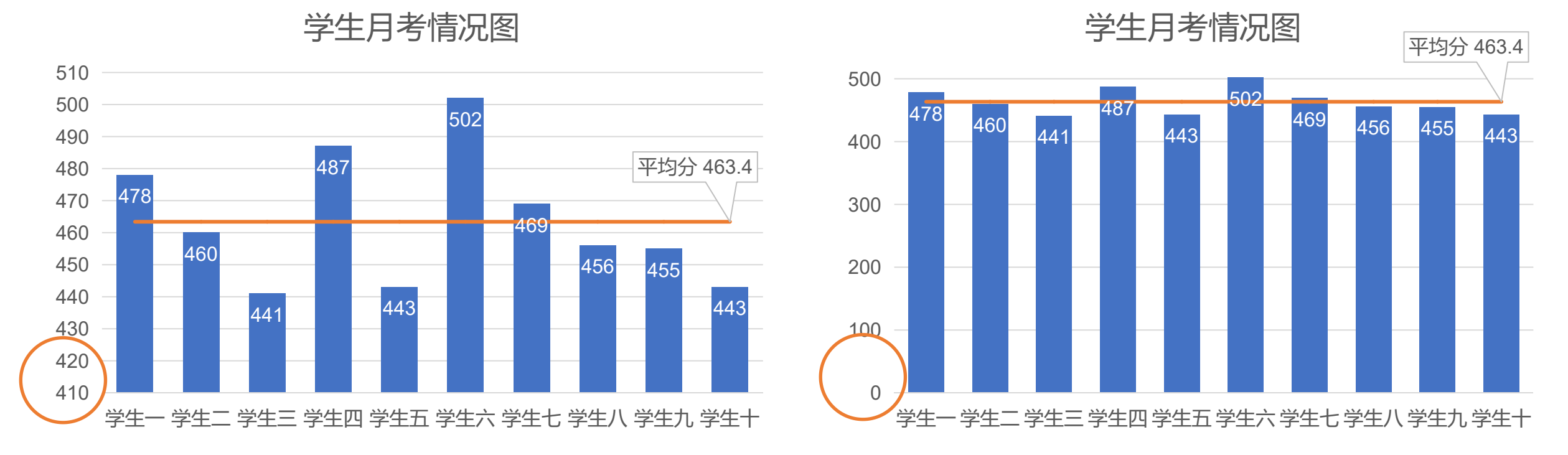

第一幅图给人感觉学生成绩差异很大,是由于纵坐标轴从410分开始。第二幅图将纵坐标轴设置为0分开始,成绩的视觉差异明显变小 数据可视化如何不误导(或查看图表不被误导),要注意数据是否被截断;\*如果希望突出差异,可以考虑变换或截断数据范围

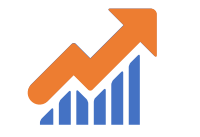

## 进阶应用-组合图表 (条形图+趋势线)

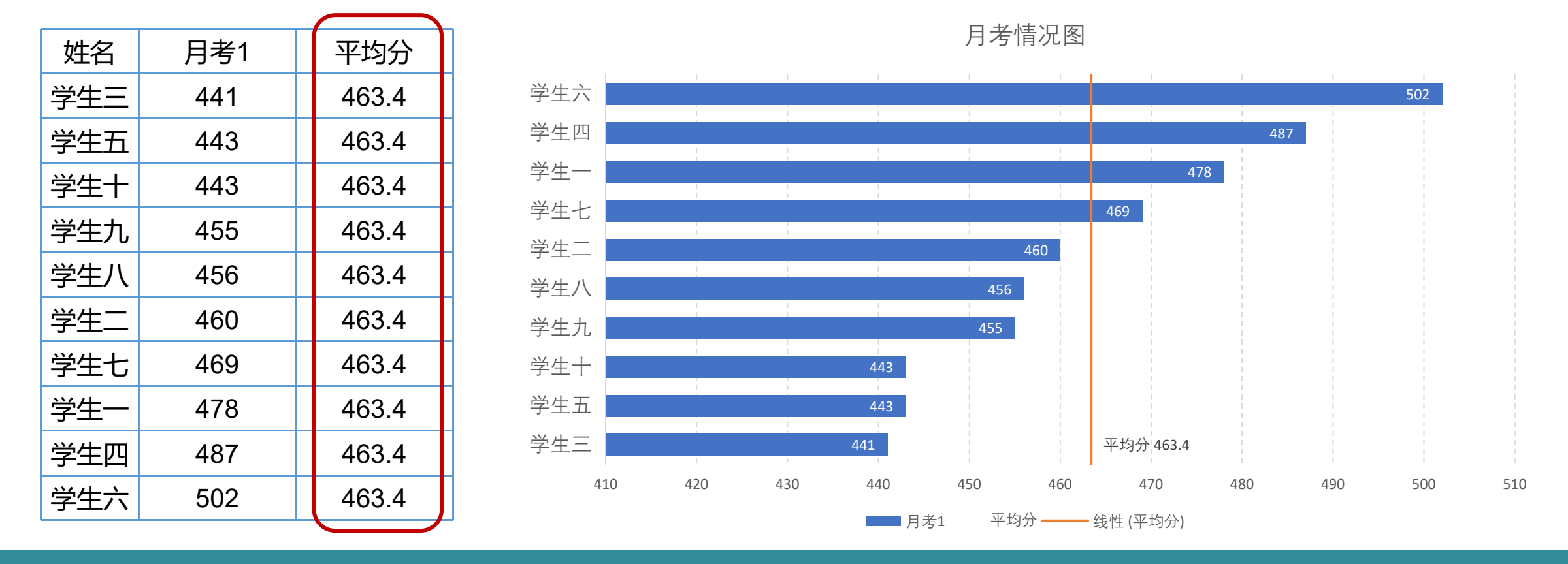

Excel缺陷 (默认情况下, 表与条形图的顺序相反)

趋势线

来实现。

- 1. 条形图比柱形图更适合展示多行数据;数据最好能预先排好序;
- 2. 条形图的平均分线与柱形图不一样,不能通过改变平均分的图表类型来实现,而是通过添加平均分的
- 3. 综合应用图表元素创造视觉效果(灵活、创造性地添加元素、隐藏元素)。

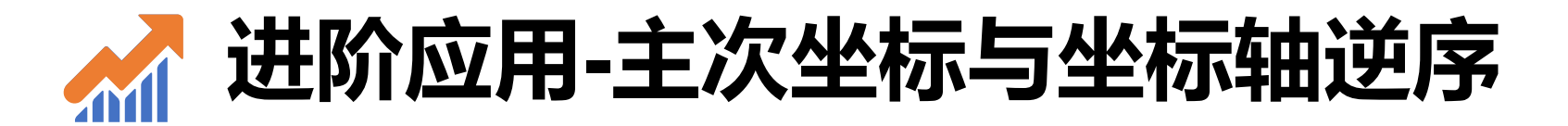

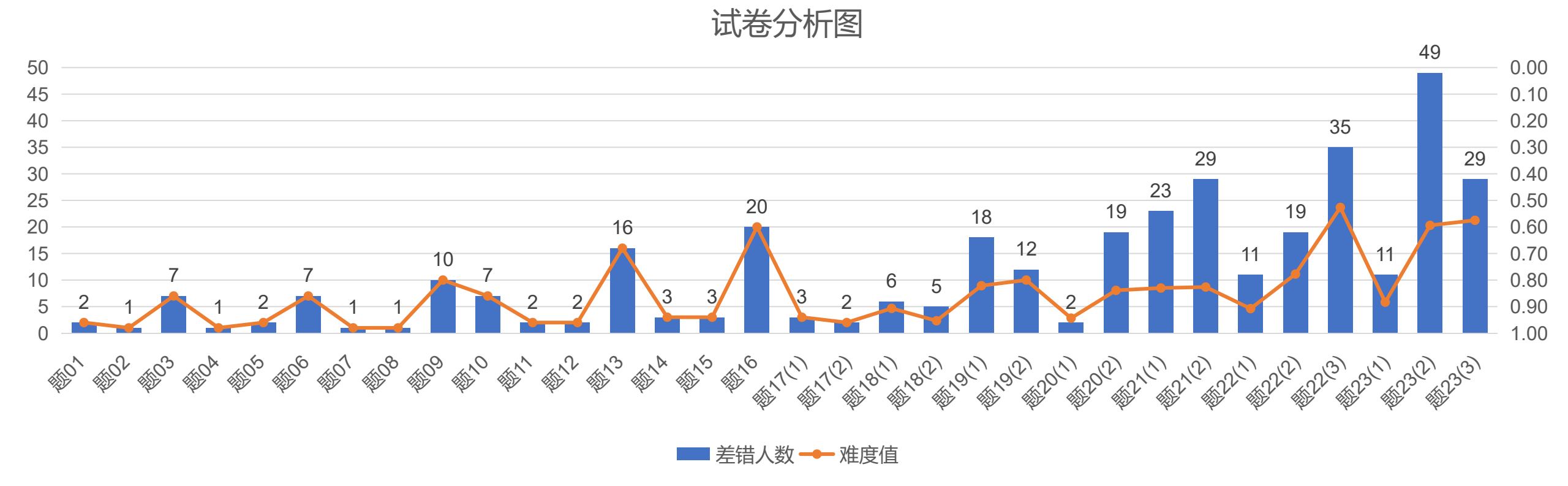

- 1. 差错人数与难度系数是两个不同的度量值,数据大小差异比较大。可以考虑用主次坐标分布表示
- 2. 难度系数越大,难度越低;难度系数越小,难度越高,这与视觉常识相悖。可以设置难度系数的坐标轴" 逆序刻度值
- 3. 难度系统的数值范围0-1。

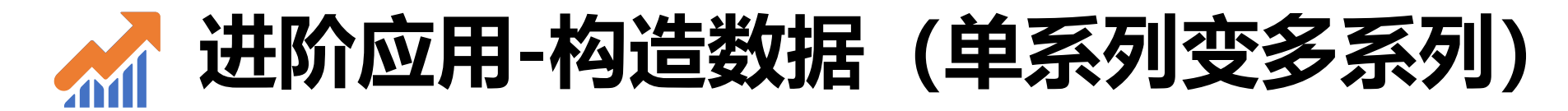

#### 学生月考情况图

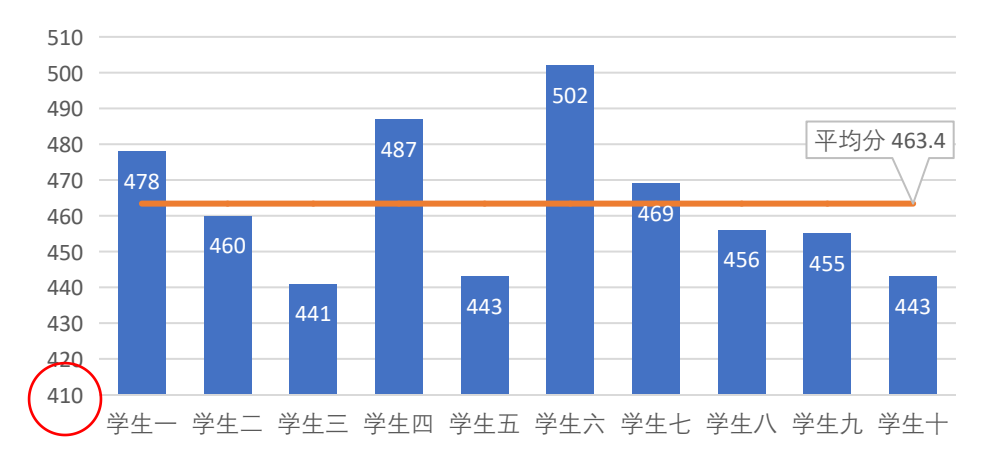

| 姓名  | 月考1 | 平均分   |
|-----|-----|-------|
| 学生一 | 478 | 463.4 |
| 学生二 | 460 | 463.4 |
| 学生三 | 441 | 463.4 |
| 学生四 | 487 | 463.4 |
| 学生五 | 443 | 463.4 |
| 学生六 | 502 | 463.4 |
| 学生七 | 469 | 463.4 |
| 学生八 | 456 | 463.4 |
| 学生九 | 455 | 463.4 |
| 学生十 | 443 | 463.4 |

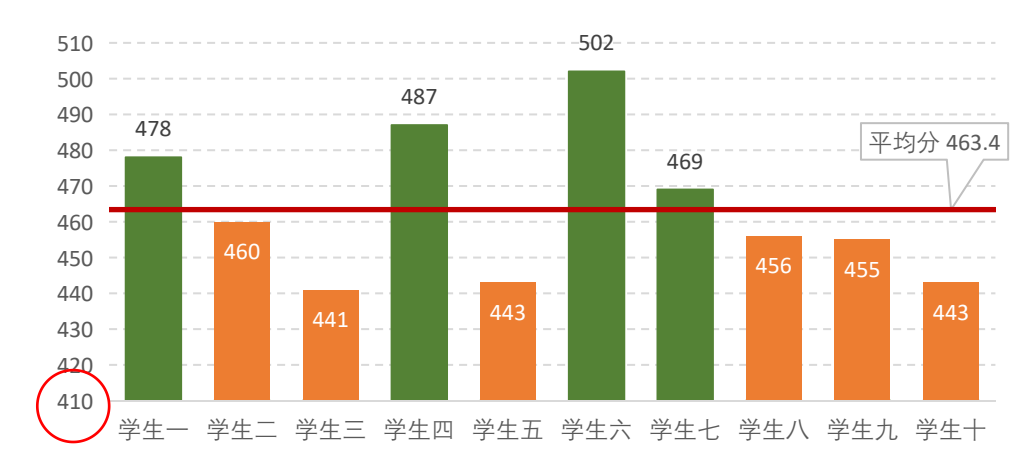

#### 学生月考情况图

| 姓名  | >平均分 | ≤平均分 | 平均分   |
|-----|------|------|-------|
| 学生一 | 478  | #N/A | 463.4 |
| 学生二 | #N/A | 460  | 463.4 |
| 学生三 | #N/A | 441  | 463.4 |
| 学生四 | 487  | #N/A | 463.4 |
| 学生五 | #N/A | 443  | 463.4 |
| 学生六 | 502  | #N/A | 463.4 |
| 学生七 | 469  | #N/A | 463.4 |
| 学生八 | #N/A | 456  | 463.4 |
| 学生九 | #N/A | 455  | 463.4 |
| 学生十 | #N/A | 443  | 463.4 |

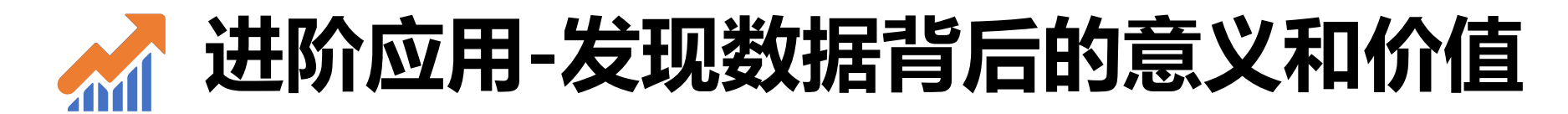

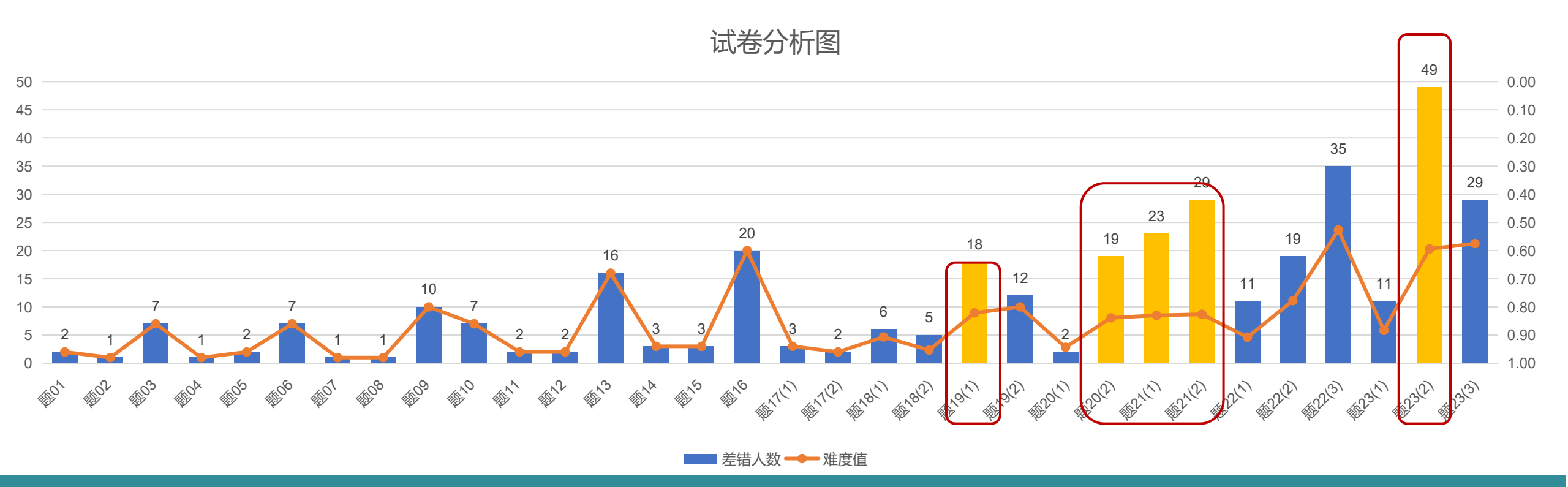

大多数情况下,难度低,出错人数少,符合常识 题19(1)、题20(2)、题21(1)、题21(2)虽然难度系数不是很高,但是出错人数较多,这些题 所涉及的知识点学生掌握得不太好,可能讲课没有讲透,有必要进一步讲解并加强练习。 题23(2)虽然难度不是最高,但是出错人数很多,全班50人只有一个人没有出错,也需要进一步关注。

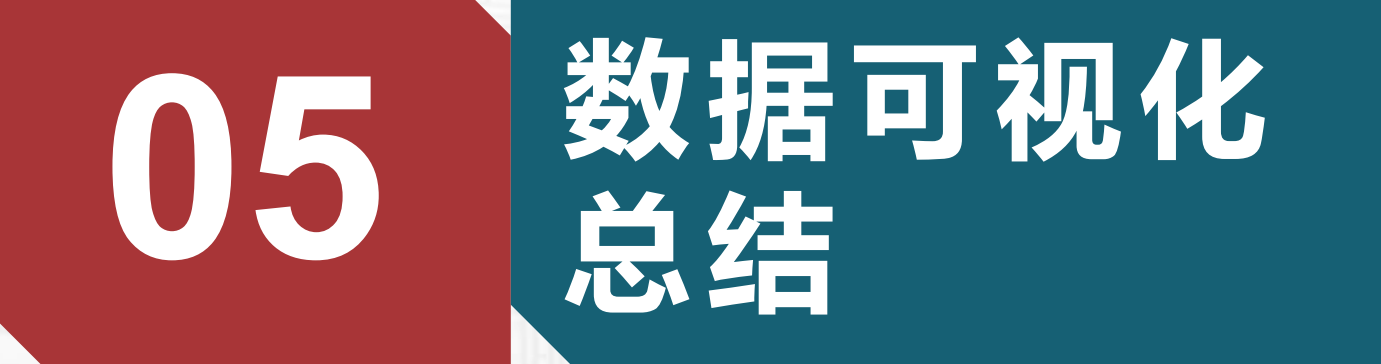

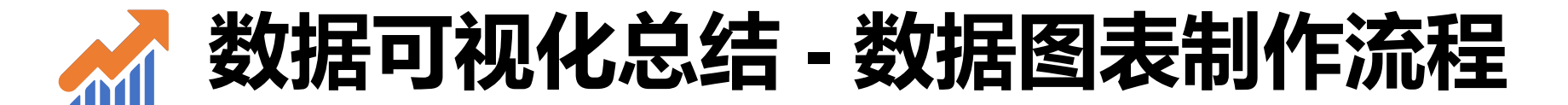

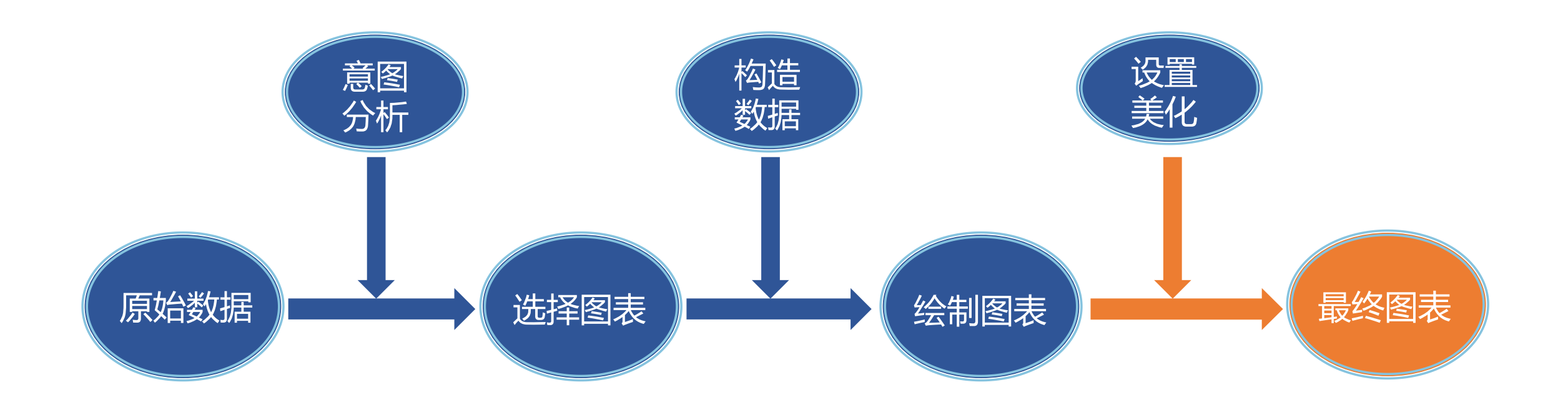

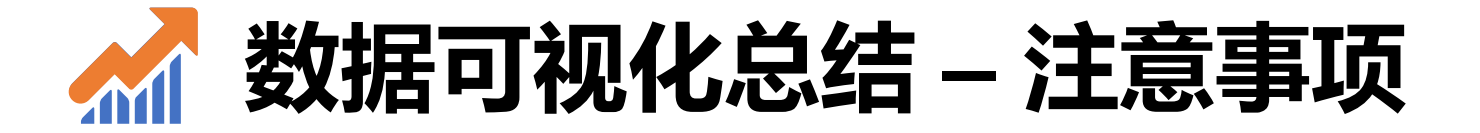

数据可视化的步骤:数据分析(基础)-可视化作图; "原始数据" ≠ "作图数据"

#### 图表最重要是展示数据的意义和价值。应做到简洁易懂,让人一目了然地获取信息。

304

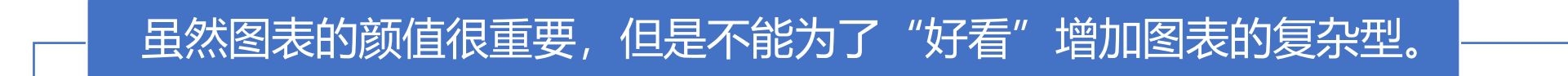

在同一个文档里面, 图表的样式、风格最好一致。

多看多练多思考,才能提高数据可视化的能力。

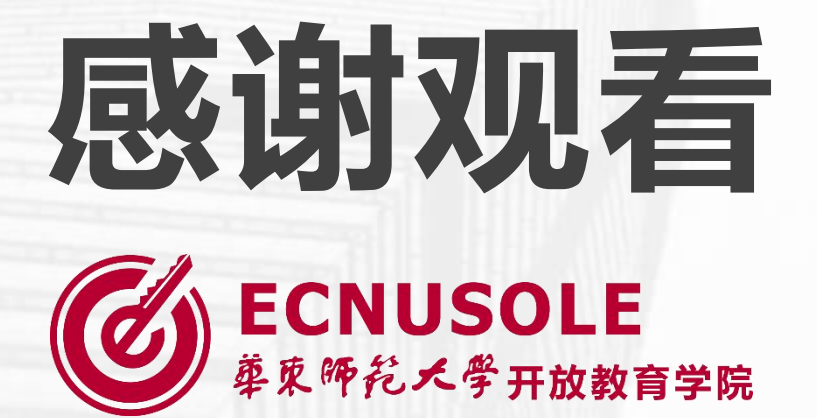